#### 3. EXEMPLE 3

#### 3.1. Objectifs

- Réaliser un test de la linéarité d'une droite de régression (test de lack-of-fit)
- Réaliser un ajustement avec la composante quadratique et en tester la signification

Ces tests sont à réaliser lors de la validation initiale car ils nécessitent des répétitions (plusieurs valeurs de Y pour un X donné).

### 3.2. Généralités

En général la courbe de calibration "du jour" (c'est-à-dire celle qui est construite quotidiennement) sera une simple droite. Lors de la validation initiale il importera de valider ou d'invalider cette hypothèse par un test de linéarité. Si au cours de la validation initiale, on démontre que dans la gamme des concentrations sélectionnées on a bien une droite, alors cette hypothèse sera systématiquement acceptée pour les droites du jour (en d'autres termes on ne vérifiera pas l'hypothèse de linéarité avec les droites du jour).

Il se peut que dans la gamme des concentrations considérées, l'hypothèse de linéarité soit rejetée mais que la prise en compte d'une **composante quadratique** (c'est-à-dire d'un terme significatif en X<sup>2</sup>) améliore la calibration. Cela veut dire que la calibration se fera avec une courbe et non une droite, ce qui peut être un avantage dans la mesure où on pourra avoir une large gamme de concentrations dans la même courbe. L'alternative serait de "rétrécir" la courbe du jour pour en faire une droite mais cela obligerait à faire des dilutions des échantillons ayant les concentrations les plus élevées.

Nous allons examiner dans cet exercice ces différentes questions.

Le tableau 3.1 donne un exemple de résultats analytiques pour construire la courbe de calibration avec 8 niveaux de concentration ayant chacun 3 répétitions.

La figure 3.1. montre le tableau des données à monter dans WinNonlin.

| Concentrations théoriques (nominales) | Réponses chromatographiques |
|---------------------------------------|-----------------------------|
| 0.10                                  | 0.49                        |
| 0.10                                  | 0.67                        |
| 0.10                                  | 0.52                        |
| 0.25                                  | 1.11                        |
| 0.25                                  | 1.01                        |
| 0.25                                  | 1.07                        |
| 0.5                                   | 2.13                        |
| 0.5                                   | 2.13                        |
| 0.5                                   | 2.33                        |
| 1.25                                  | 7.24                        |
| 1.25                                  | 5.82                        |
| 1.25                                  | 5.75                        |
| 2.5                                   | 14.4                        |
| 2.5                                   | 11.8                        |
| 2.5                                   | 11.3                        |
| 5                                     | 22                          |
| 5                                     | 23                          |
| 5                                     | 21                          |
| 10                                    | 43                          |
| 10                                    | 46                          |
| 10                                    | 38                          |
| 20                                    | 119                         |
| 20                                    | 130                         |
| 20                                    | 110                         |

**Tableau 3.1** : Gamme des concentrations et réponse chromatographique obtenue – unités arbitraires.

**Figure 3.1.** Les données du tableau 3.1 doivent être saisies dans WinNolin pour faire l'exercice. La colonne "*level*" contient un code de 1 à 8 correspondant aux 8 niveaux de concentrations; "*weight\_x*" est le poids 1/X et "*weight\_x2*" est le poids  $1/X^2$ 

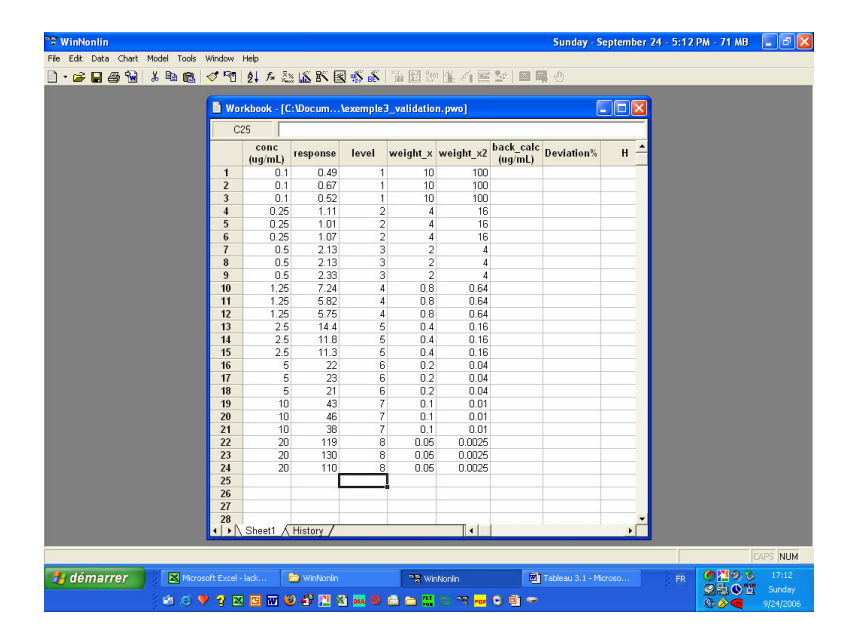

# 3.3. Ajustement des données à une droite non pondérée et pondérée

Commençons par ajuster les données du tableau 3.1 à une droite sans pondération. On obtient l'équation :

#### Y = 5.7682 X - 2.7289 (avec r = 0.9857)

La figure 3.2 donne une représentation graphique de la droite ajustée. Son inspection suggère que :

- (i) la réponse chromatographique n'évolue pas de façon linéaire avec les concentrations mais plutôt selon une courbe concave vers le haut
- (ii) la dispersion des réponses chromatographiques augmente avec les concentrations, c'est-à-dire que les variances augmentent avec les concentrations.

Cette double impression est confirmée par l'inspection du graphique des résidus (fig. 3.3). Il montre que les résidus ne sont pas répartis au hasard de part et d'autre de l'horizontal (résidu d'ordonnée 0) mais qu'ils suivent une tendance décroissante de la concentration 0.1 à la concentration 10, pour remonter avec la concentration 20. De plus, la dispersion des résidus augmente avec les concentrations.

Dans WinNonlin il n'est pas possible de faire simplement un test d'homogénéité des variances sur les résidus (test de Bartlett). Néanmoins, l'inspection des variances de résidus montre immédiatement que les variances ne sont pas homogènes pour les différents niveaux de concentration (c'est-à-dire qu'elles ne sont pas du même ordre de grandeur). On peut vérifier cela en faisant appel à l'outil "descriptive statistics" avec "Level" comme **"sort variable"** et **"Response**" comme **"summary variable**" (Sort en anglais signifie trier) (fig. 3.4).

**Figure 3.2** : Graphique de la droite de régression obtenue en ajustant les données du tableau 3.1 à une droite sans pondération. On notera que les concentrations mesurées pour les concentrations 5 et 10 sont nettement au-dessous de la droite et que la dispersion des concentrations mesurées augmente avec les concentrations. De plus les réponses prédites pour 0.1 et 0.25 sont négatives !

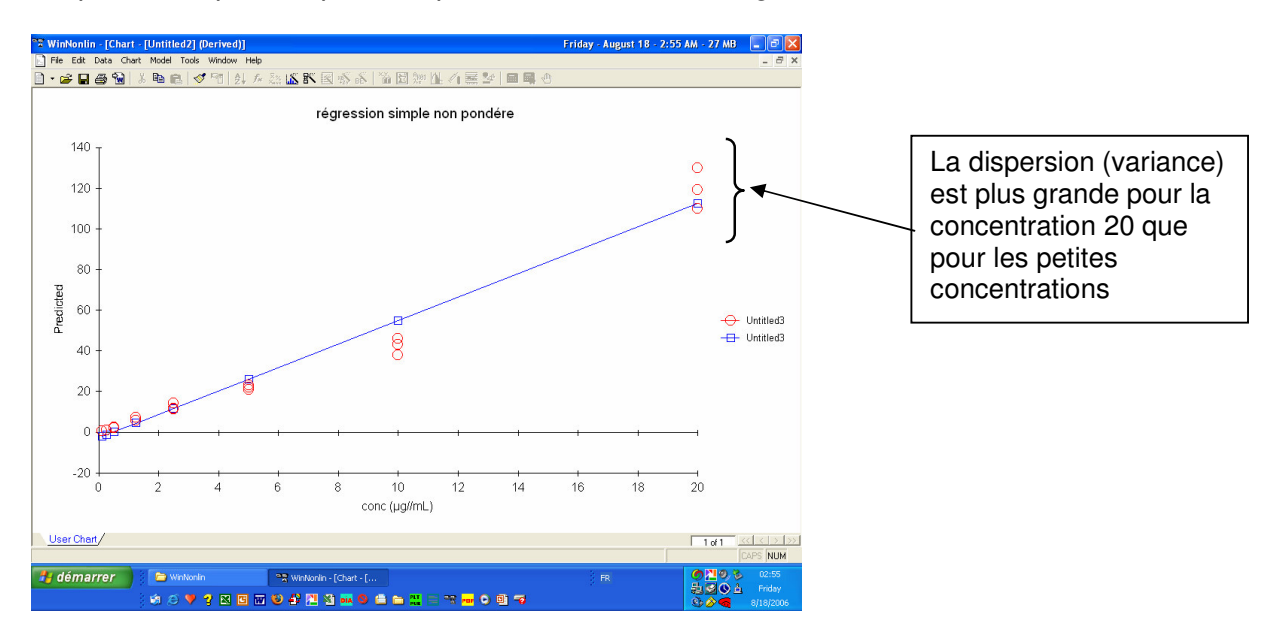

**Figure 3.3** : Répartition des résidus obtenus en ajustant les données du tableau 3.1 avec une droite de régression non pondérée. On notera la forme de banane dessinée par les résidus et la dispersion qui augmente de façon croissante avec celle des concentrations.

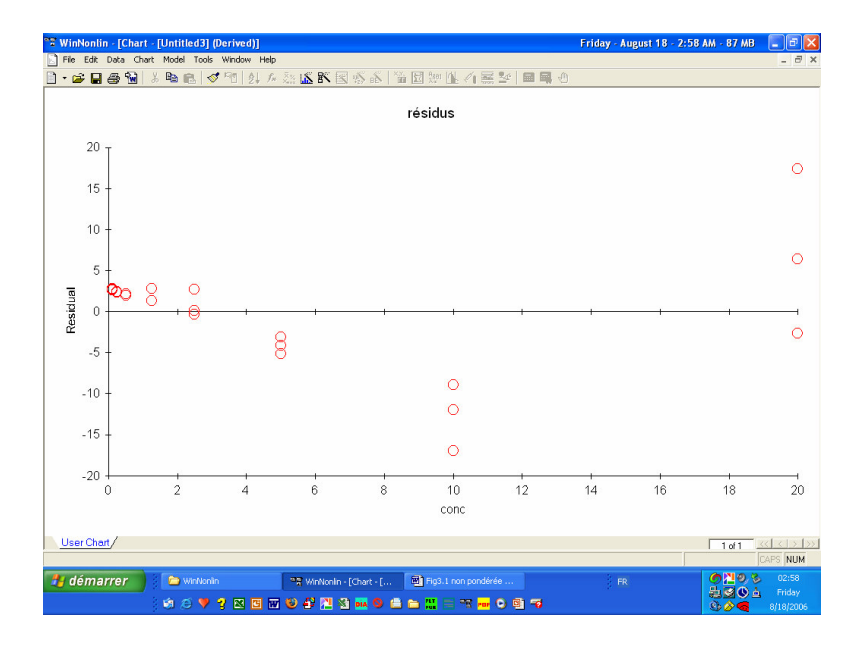

**Figure 3.4** : Fenêtre pour effectuer des statistiques descriptives sur les résidus et inspecter les variances et coefficients de variation.

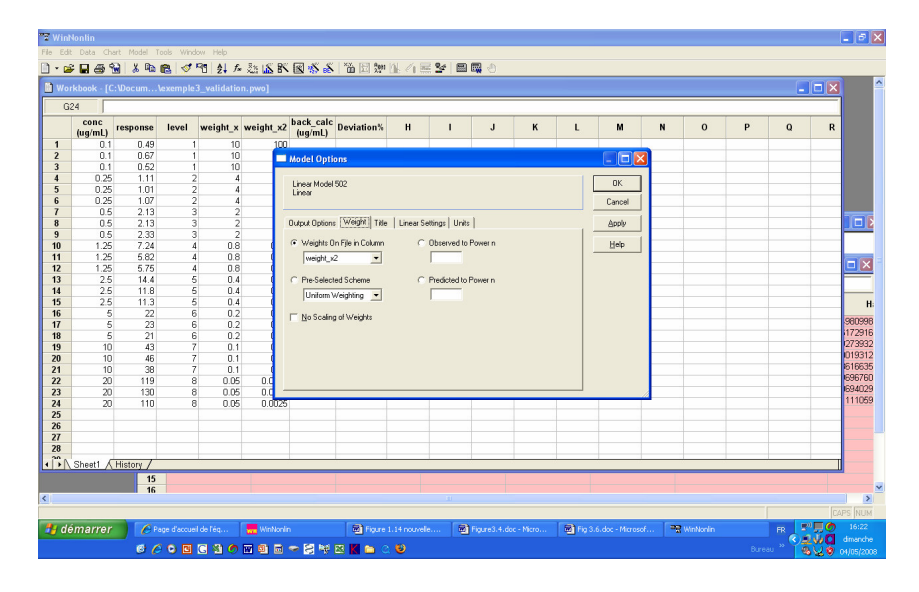

Le tableau des résultats statistiques peut être édité pour faciliter l'inspection des données. Pour cela, avec le click droit de la souris faire "*Detach*" ce qui permet d'éditer directement la feuille des résultats (fig. 3.5). Ensuite on élimine avec "*Delete*" les colonnes inutiles (fig 3.6). L'inspection de la figure 3.6 montre que les variances augmentent avec les concentrations (de 0.0093 à 100.33) ce qui indique une non-homogénéité (non-égalité) des variances. En revanche, les coefficients de variation sont similaires (de 4.5 à 17%) ce qui nous indique qu'une pondération va s'imposer (en 1/X<sup>2</sup>).

**Figure 3.5** : pour pouvoir éditer une feuille de résultats dans WinNonlin il convient de la déverrouiller avec la fonction "*Detach*" par un click droit de la souris.

| 0 | 07 0     |           |   |       |             |         |         |        |          |          |          |          |         |         |          |
|---|----------|-----------|---|-------|-------------|---------|---------|--------|----------|----------|----------|----------|---------|---------|----------|
|   | Variable | level     | N | Nmiss | Nobs        | Mean    | SD      | SE     | Variance | Min      | Median   | Max      | Range   | CV%     | Geometri |
|   | réponse  | 1         | 3 | 0     | 3           | 0.5600  | 0.0964  | 0.0557 | 0.0093   | 0.4900   | 0.5200   | 0.6700   | 0.1800  | 17.2208 |          |
|   | réponse  | 2         | 3 | 0     | 3           | 1.0633  | 0.0503  | 0.0291 | 0.0025   | 1.0100   | 1.0700   | 1.1100   | 0.1000  | 4.7334  |          |
|   | réponse  | 3         | 3 | 0     | 3           | 2.1967  | 0.1155  | 0.0667 | 0.0133   | 2.1300   | 2.1300   | 2.3300   | 0.2000  | 5.2566  |          |
|   | réponse  | 4         | 3 | 0     | 3           | 6.2700  | 0.8408  | 0.4854 | 0.7069   | 5.7500   | 5.8200   | 7.2400   | 1.4900  | 13.4095 |          |
|   | réponse  | 5         | 3 | 0     | 3           | 12.5000 | 1.6643  | 0.9609 | 2.7700   | 11.3000  | 11.8000  | 14.4000  | 3.1000  | 13.3147 |          |
|   | réponse  | 6         | 3 | 0     | 3           | 22.0000 | 1.0000  | 0.5774 | 1.0000   | 21.0000  | 22.0000  | 23.0000  | 2.0000  | 4.5455  |          |
|   | réponse  | 7         | 3 | 0     | ndo         | 42.3333 | 4.0415  | 2.3333 | 16.3333  | 38.0000  | 43.0000  | 46.0000  | 8.0000  | 9.5467  |          |
|   | réponse  | 8         | 3 |       |             | 19.6667 | 10.0167 | 5.7831 | 100.3333 | 110.0000 | 119.0000 | 130.0000 | 20.0000 | 8.3705  |          |
|   |          |           |   | C     | ut          |         |         |        |          |          |          |          |         |         |          |
|   |          |           |   | c     | opy         |         |         |        |          |          |          |          |         |         |          |
|   |          |           |   | PA    | aste        |         |         |        |          |          |          |          |         |         |          |
|   |          |           |   | P     | aste values |         |         |        |          |          |          |          |         |         |          |
|   |          |           |   | c     | lear Values |         |         |        |          |          |          |          |         |         |          |
|   |          |           |   | Ir    | sert        |         |         |        |          |          |          |          |         |         |          |
|   |          |           |   | D     | elete       |         |         |        |          |          |          |          |         |         |          |
|   |          |           |   |       |             | -       |         |        |          |          |          |          |         |         |          |
|   |          |           |   | F     | ormat       |         |         |        |          |          |          |          |         |         |          |
|   |          |           |   | B     | efresh      |         |         |        |          |          |          |          |         |         |          |
|   |          |           |   | E     | dit         |         |         |        |          |          |          |          |         |         |          |
|   |          |           |   | D     | etach       |         |         |        |          |          |          |          |         |         |          |
|   |          |           |   |       | 24          | -       |         |        |          |          |          |          |         |         |          |
|   |          |           |   | Pi    | roperties   |         |         |        |          |          |          |          |         |         |          |
|   |          |           |   |       |             | -       |         |        |          |          |          |          |         |         |          |
|   |          |           |   |       |             |         |         |        |          |          |          |          |         |         |          |
|   |          |           |   |       |             |         |         |        |          |          |          |          |         |         |          |
|   |          |           |   |       |             |         |         |        |          |          |          |          |         |         |          |
|   |          |           |   |       |             |         |         |        |          |          |          |          |         |         |          |
|   |          |           |   |       |             |         |         |        |          |          |          |          |         |         |          |
|   |          |           |   |       |             |         |         |        |          |          |          |          |         |         |          |
|   |          |           |   |       |             |         |         |        |          |          |          |          |         |         |          |
|   |          |           |   |       |             |         |         |        |          |          |          |          |         |         |          |
| r | Sheet1 🔨 | History / |   |       |             |         |         |        | 1        |          |          |          |         |         |          |
|   |          |           |   |       |             |         |         |        |          |          |          |          |         |         | CARS MU  |

**Figure 3.6** : Variances et coefficients de variation des réponses chromatographiques du tableau 3.1 pour les différents niveaux de concentration. On note un grande hétérogénéité des variances ; en revanche les coefficients de variation (CV%) sont homogènes ce qui plaide en faveur d'une pondération par  $1/X^2$ .

| "T WinNo  | onli | n     |             |              |            |      |                  |             |           |                       |         |          | Friday                                                                                                    | August 18 | - 8:11 AM | - 59 MB         | - 7 🛛               |
|-----------|------|-------|-------------|--------------|------------|------|------------------|-------------|-----------|-----------------------|---------|----------|----------------------------------------------------------------------------------------------------|-----------|-----------|-----------------|---------------------|
| File Edit | Dat  | a Cha | rt Model    | Tools Wind   | dow Help   |      |                  |             |           |                       |         |          |                                                                                                    |           |           |                 |                     |
| 📄 🝷 💕     |      | 63    | a 🐰 🗈       | 🛍 ダ          | 1 2 E      | fn x | 2 IS 8           | 3 18 18     | *** 🖬 🗄 ! | 1801 ML @             | 1 🚟 🕍   |          |                                                                                                    |           |           |                 |                     |
|           |      |       |             |              |            |      |                  |             |           |                       |         |          |                                                                                                    |           |           |                 |                     |
|           |      |       |             |              |            |      |                  |             |           |                       |         |          |                                                                                                    |           |           |                 |                     |
|           |      |       |             |              |            |      |                  |             |           |                       |         |          |                                                                                                    |           | (C)(C)    |                 |                     |
|           |      | Workl | book - [C:\ | \data_       | validatior | _tab | ole3.1.pw        | 0]          |           |                       |         |          |                                                                                                    |           |           |                 |                     |
|           |      | 110   |             |              |            |      |                  |             |           |                       |         |          |                                                                                                    |           |           |                 |                     |
|           |      |       | conc I      | réponse      | level      | wei  | iahina1 \        | Neighing2   | F         | G                     | н       | 1        | J                                                                                                    | к         | L         |                 |                     |
|           | 1    | 0     | 1.05        | . 7.24       |            |      | 0.0              | 0.64        |           |                       |         |          |                                                                                                    |           |           |                 |                     |
|           | 1    | 1     | 1.25        | 5.82         | -          |      | 0.0              | 0.64        |           |                       |         |          | -                                                                                                    |           |           |                 |                     |
|           | 1    | 2     | 1.25        | 5.75         |            |      | 0.8              | 0.64        |           |                       |         |          |                                                                                                    |           |           |                 |                     |
|           |      | 🗋 De  | scriptive S | Statistics ' | Workbool   | - [U | Untitled68       | ] (Detached | d)        |                       |         |          |                                                                                                    |           | _         |                 |                     |
|           | H    | 1     | 26          |              |            |      |                  |             |           |                       |         |          |                                                                                                    |           |           |                 |                     |
|           |      | -     | Variable    | e level      | N          |      | Mean             | Variance    | CV%       | G                     | н       | 1        | J                                                                                                    | к         | L         | -               |                     |
|           |      |       | , and the   |              |            | 0    | 0.5000           | 0.0000      | 17.0000   |                       |         |          | , in the second second |           |           |                 |                     |
|           |      | 1     | reponse     |              | 1          | 3    | 1.0633           | 0.0093      | 4 7224    |                       | -       | -        |                                                                                                    |           |           |                 |                     |
|           |      | 2     | repunse     |              | 2          | 2    | 1.0633           | 0.0025      | 4.7334    |                       | -       | -        |                                                                                                    |           |           | -               |                     |
|           |      | 3     | réponse     | -            | 4          | 3    | 2.150/<br>6.2700 | 0.0133      | 12 4095   |                       | -       | -        |                                                                                                    |           |           | -               |                     |
|           |      | 5     | rónonco     | -            | 5          | 3    | 12,5000          | 2 7700      | 13 31/7   |                       |         |          |                                                                                                    | -         |           | -               |                     |
|           |      | 6     | rénonce     | -            | 6          | 3    | 22,0000          | 1,0000      | 4.5455    |                       |         |          |                                                                                                    |           |           | 1               |                     |
|           |      | 7     | réponse     |              | 7          | 3    | 42 3333          | 16,3333     | 9 5467    |                       |         |          |                                                                                                    |           | 5         |                 |                     |
|           |      | 8     | réponse     |              | 8          | 3    | 119.6667         | 100.3333    | 8.3705    |                       |         |          |                                                                                                    |           |           |                 |                     |
|           |      | 9     |             |              |            |      |                  |             |           |                       |         |          |                                                                                                    |           |           |                 |                     |
|           | 4    | 10    |             |              |            |      |                  |             |           |                       |         |          |                                                                                                    |           |           |                 |                     |
| 10        |      | 11    |             |              |            |      |                  |             |           |                       |         |          |                                                                                                    |           |           | 1               |                     |
|           |      | 12    |             |              |            |      |                  |             |           |                       |         |          |                                                                                                    |           |           |                 |                     |
|           |      | 13    |             |              |            |      |                  |             |           |                       |         |          |                                                                                                    |           |           |                 |                     |
|           |      | 14    |             |              | _          | _    |                  |             |           |                       |         |          |                                                                                                    |           |           |                 |                     |
|           |      | 15    |             | -            | _          | -    |                  |             |           |                       | -       | -        |                                                                                                    |           |           |                 |                     |
|           |      | 16    | -           | -            | -          | -    |                  |             |           |                       |         |          |                                                                                                    |           |           |                 |                     |
|           |      | 1/    | 01          | (11-1        | ,          | _    |                  |             |           |                       | 1.1.1   | 1        |                                                                                                    | -         |           |                 |                     |
|           |      | • •   | Sneet1 ,    | ∧ History    | /          | _    | _                | _           | _         | _                     | 1       |          |                                                                                                    |           |           | •               |                     |
|           |      |       |             |              |            |      |                  |             |           |                       |         |          |                                                                                                    |           |           |                 |                     |
| -         | _    | _     | _           |              |            | _    | _                |             |           |                       |         | _        | _                                                                                                    |           |           |                 | CAPS NUM            |
| 🛃 déi     | ma   | rrer  |             | WinNonlin    |            |      | 🗁 WinNo          |             | - TE - 1  | VinNonlin             |         | 💌 Fig3.4 | fonction del                                                                                                    |           | FR        | 30,8            |                     |
|           |      |       | 1           | A 🔻 🤋        | 2 🛛 🗖      | W    | 6) 49 M          |             |           | 1 =                   | POP © 0 | 1 -0     |                                                                                                    |           |           |                 | Friday<br>8/18/2006 |
|           |      |       | 1.00        |              |            | -    |                  |             |           | and the second second |         | TAN .    |                                                                                                    |           |           | - Carlor (1997) | 0/10/2000           |

Cela plaide pour un facteur de pondération de 1/X<sup>2</sup>. Nous allons donc modéliser ces données avec un facteur de pondération 1/X<sup>2</sup>.

On va réaliser cette régression pondérée en plaçant le vecteur "*Weight\_X2*" dans la boite "*Weights on file columns*" après avoir ouvert les onglets "*Model option > Weight*" (fig.3.7).

Figure 3.7 : Les paramètres de la droite de régression

|       |                |              |              |           |            |                   |                   |                |                |   |      |       |   | <b>a</b> |   |
|-------|----------------|--------------|--------------|-----------|------------|-------------------|-------------------|----------------|----------------|---|------|-------|---|----------|---|
| Dia   | ear Workbook   | r . fi intit | led101 (Der  | ived)     |            |                   |                   |                |                |   |      |       |   |          |   |
| -     | A1 INT         |              |              |           |            |                   |                   |                |                |   |      |       |   |          |   |
|       | Parameter      | Units        | Estimate     | StdError  | CV%        | UnivarCI_Lower    | UnivarCl_Upper    | PlanarCl_Lower | PlanarCl_Upper | J | к    | L     | м |          |   |
| 1     | INT            |              | 0.050075     | 0.049390  | 98.63      | -0.052353         | 0.152502          | -0.082586      | 0.182736       |   |      |       |   |          |   |
| 2     | SLOPE          |              | 4.750065     | 0.191964  | 4.04       | 4.351960          | 5.148171          | 4.234450       | 5.265680       |   |      |       |   |          |   |
| 3     |                |              |              |           |            |                   |                   |                |                |   |      |       |   |          |   |
| 5     |                |              |              |           |            |                   |                   |                |                |   |      |       |   |          |   |
| 6     |                |              |              |           |            |                   |                   |                |                |   |      |       |   |          |   |
| 8     |                |              |              |           |            |                   |                   |                |                |   |      |       |   | - 1      |   |
| 9     |                |              |              |           |            |                   |                   |                |                |   | -    |       |   | -        |   |
| 10    |                |              |              |           |            |                   |                   |                |                |   |      |       |   |          |   |
| 11    |                |              |              |           |            |                   |                   |                |                |   |      |       |   | - 1      |   |
| 13    |                |              |              |           |            |                   |                   |                |                |   |      |       |   | -        |   |
| 14    |                |              |              |           |            |                   |                   |                |                |   |      |       |   |          |   |
| 15    |                |              |              |           |            |                   |                   |                |                |   |      |       | - | -81      |   |
| 17    |                |              |              |           |            |                   |                   |                |                |   |      |       |   |          |   |
| 18    |                |              |              |           |            |                   |                   |                |                |   |      |       |   | -        |   |
| 100   | \Initial Param | eters 🔨 N    | dinimization | Process / | Final Para | ameters 入 Non-Tra | insposed Final Pa | rameters 🛛 📢 👘 |                |   |      |       |   | • v      |   |
| 17 Be | ead Only       |              |              |           |            |                   |                   |                | 1              |   | Line | 1/168 |   | 10       |   |
| 18    | 5              | 21           | 6            | 0.2       | 0.04       |                   |                   |                |                |   |      |       |   |          |   |
| 20    | 10             | 43           | 7            | 0.1       | 0.01       |                   |                   |                |                |   |      |       |   |          |   |
| 21    | 10             | 38           | 7            | 0.1       | 0.01       |                   |                   |                |                |   |      |       |   |          | _ |
| 22    | 20             | 119          | 8            | 0.05      | 0.0025     |                   |                   |                |                |   |      |       |   |          |   |
| 23    | 20             | 130          | 8            | 0.05      | 0.0025     |                   |                   |                |                |   |      |       |   | _        |   |
| 24    | 20             | 10           | 0            | 0.05      | 0.0025     |                   |                   |                |                |   |      |       |   |          |   |

Les paramètres estimés sont donnés dans l'onglet "*Non transposed final Parameters*" (fig. 3.8) avec **"a" = 4.7501 (pente)** et **"b" = 0.0501 (intercept**).

**Figure 3.8** : Paramètres de la droite de régression estimés pour le modèle de régression pondérée par 1/X<sup>2</sup>.

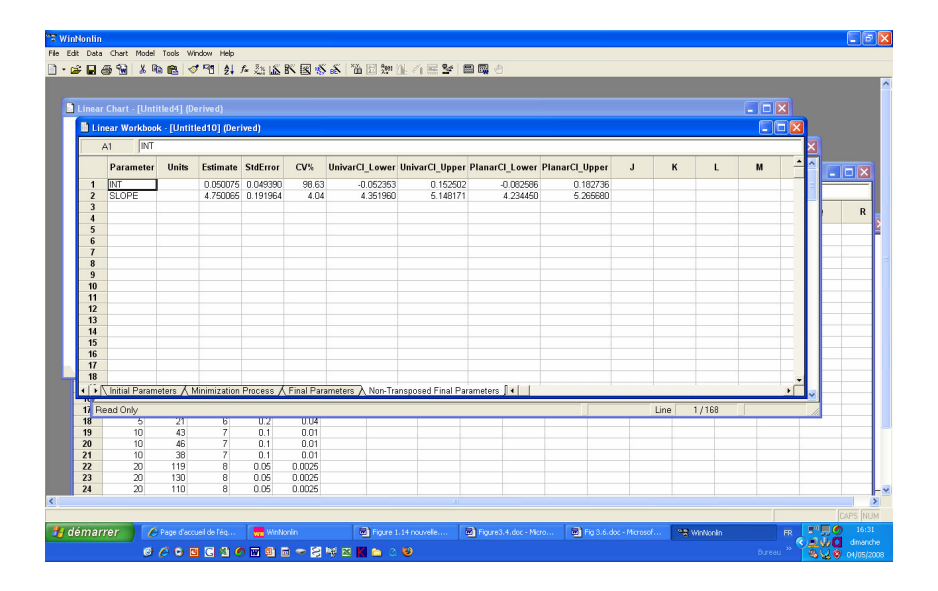

La courbe ajustée et les valeurs observées sont données sur la figure 3.9. Les résidus pondérés sont présentés sur la figure 3.10.

**Figure 3.9** : Courbe de calibration obtenue avec un modèle linéaire et une pondération de 1/X<sup>2</sup>. L'inspection de la figure montre que la droite, même pondérée donne un mauvais ajustement.

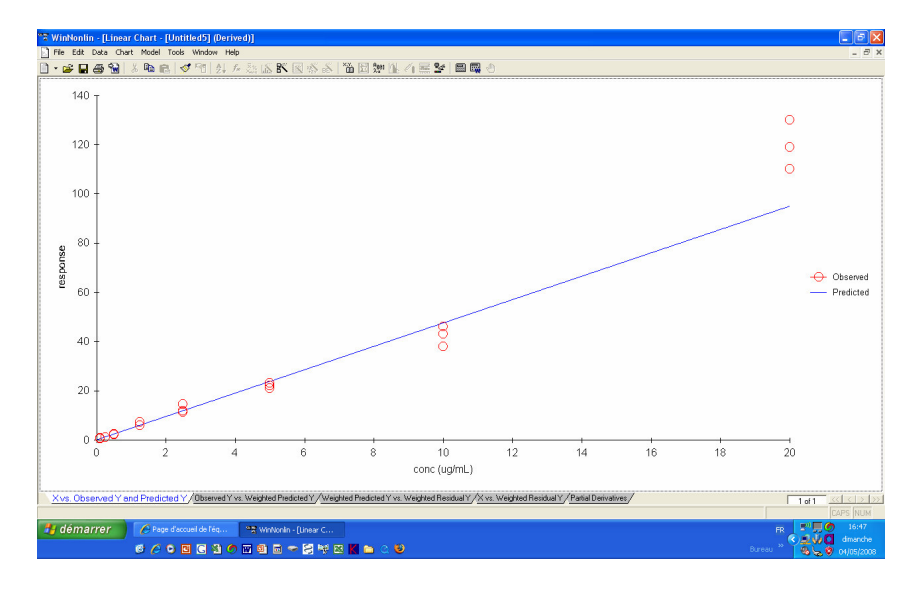

**Figure 3.10** : Répartition des résidus obtenue en ajustant les données du tableau 3.1 avec un modèle linéaire simple et une pondération de 1/X<sup>2</sup>. L'inspection des résidus suggère que la dispersion des résidus, pour chaque niveau de concentration, est similaire ce qui plaide en faveur de l'adéquation de la pondération en 1/X<sup>2</sup>. En revanche, la répartition des résidus forme une banane ce qui suggère que le modèle linéaire simple n'est pas adéquat

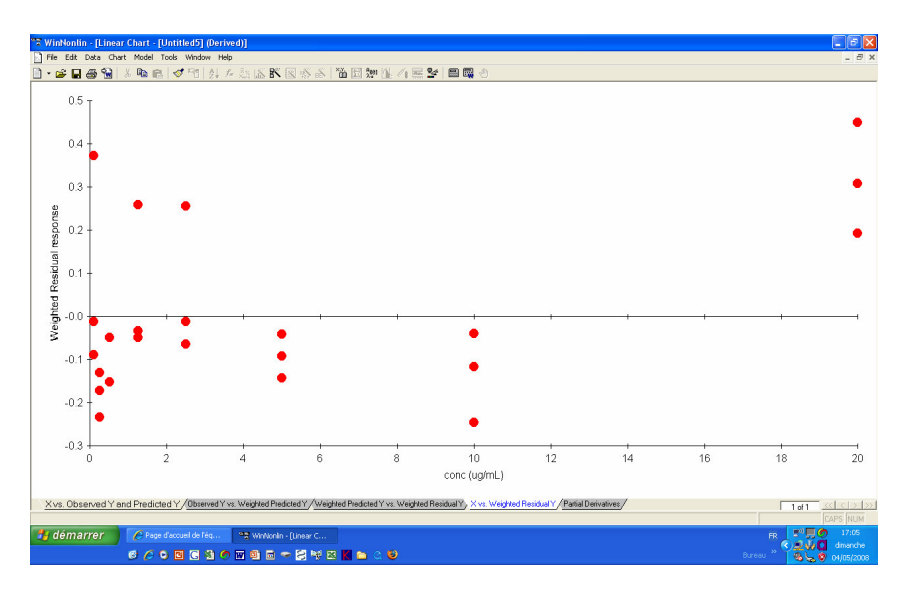

L'inspection des résidus suggère que le schéma de pondération est adéquat (même dispersion des résidus par niveau de concentration) mais qu'ils forment une sorte de banane (on dit qu'il y a de la structure) ce qui suggère que le modèle de la droite n'est pas satisfaisant. Nous allons vérifier cela avec un test de "lack of fit" qui va tester l'hypothèse que le modèle est bien (ou non) une droite de type Y = aX + b.

### 3.4. Test de linéarité d'une droite

Avant d'accepter la simple droite comme modèle pour la droite de calibration du jour (droite du jour), on doit au moins vérifier lors de la validation initiale qu'il s'agit bien d'une droite de type Y = aX + b.

On dispose de 3 approches différentes pour accepter ou refuser la droite comme model par défaut.

- l'inspection visuelle de la figure et de celle des résidus. Si manifestement, on observe une répartition en banane des résidus, on peut éliminer la droite comme modèle par défaut sans faire de test.
- Faire un test statistique de linéarité (test of lack of fit) c'est ce que nous allons faire dans cette section

3) Faire les calculs de calibration inverse et voir si les valeurs prédites de X par calcul inverse sont acceptables. En effet, il se peut que le test de linéarité rejette l'hypothèse de linéarité mais que les calculs inverses soient acceptables. Ce cas de figure survient avec des techniques analytiques très reproductibles (automates) ; Compte tenu de leur excellente précision, la moindre déviation à la linéarité est détectée par les tests statistiques sans que cela ait une incidence pratique.

On notera que le calcul du coefficient de corrélation (r) n'est pas une bonne approche pour tester la linéarité et un r = 0.999 peut correspondre à une courbe plutôt qu'à une droite.

Dans cette section nous allons expliquer comment procéder avec WinNonlin pour tester la linéarité en sachant qu'il n'y a pas de test par défaut offert dans WinNonlin. Il faudra donc le faire à la main !

# 3.4.1. Test de lack of fit (calcul manuel pour une droite non pondérée)

Pour comprendre le principe nous allons faire intégralement le test de linéarité à la main c'est-à-dire avec la simple aide d'une feuille Excel.

Commençons par en expliquer le principe.

La figure 3.11 montre que la somme des carrés de la résiduelle (SStotale) obtenue à l'issue d'une régression par un modèle simple (ou plus complexe) peut être répartie en ses 2 composantes : une partie liée à l'erreur pure (pure error SS) et une partie liée au défaut d'ajustement (SS lack-of-fit). On peut donc écrire :

SS<sub>totale</sub> = SS<sub>lack of fit</sub> + SS<sub>pure</sub>

Et le SS lack of fit sera obtenu par différence

 $SS_{lack of fit} = SS_{total} - SS_{pure}$ 

Figure 3.11 Lack of fit et erreur pure (d'après Draper & Smith) (d.f. : degré de liberté)

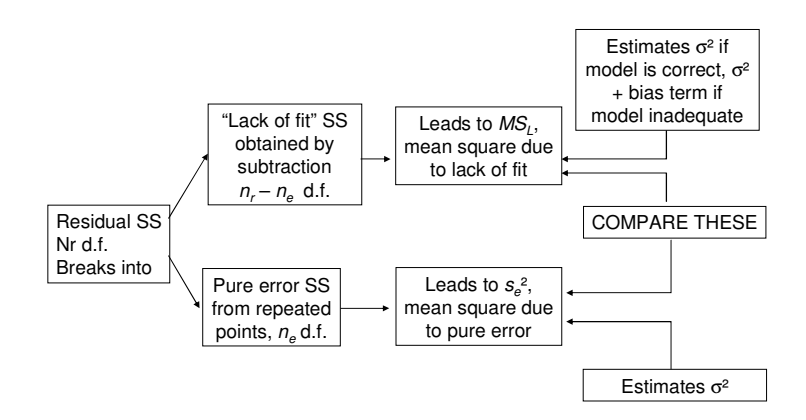

La figure 3.12 montre les 2 sources d'un défaut d'ajustement : une source d'erreur expérimentale (qui peut être réduite en augmentant la précision de la technique analytique) et un défaut d'ajustement (qui peut être réduit en sélectionnant un meilleur modèle de régression).

**Figure 3.12** : représentation graphique des 2 sources d'un défaut d'ajustement des données brutes à un modèle de droite

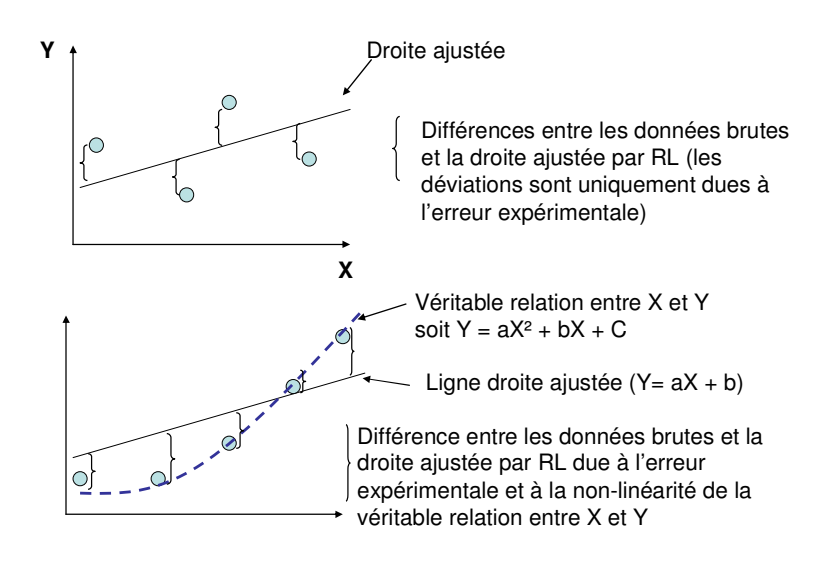

La variance de l'erreur pure notée  $S_e^2$  (encore nommé carré moyen et qui est la "pure SS error" divisée par son nombre de degré de liberté) est une variance qui est indépendante du modèle. Pour être estimée elle nécessite des réplications (plusieurs valeurs observées de Y pour chaque X). Cette variance ( $S_e^2$ ) est un estimateur de la variance ( $\sigma^2$ ) des données brutes et elle calculée en prenant en compte, pour chaque niveau de concentration, la moyenne ( $\overline{Y}$ ) des données brutes ( $Y_i$ ).

Cette même variance peut également être estimée en prenant en compte non pas les  $\overline{Y}$  (moyennes observées à chaque niveau de concentration), mais les moyennes estimées pour les différents niveaux de concentration par la droite de régression ajustée et qui seront notées  $\hat{Y}$  (ou Y chapeau). Si la relation entre X et Y est bien une ligne droite, les déviations des valeurs observées de Y<sub>i</sub> à la droite ajustée ne doivent être dues qu'à la variabilité intrinsèque des Y<sub>i</sub> (ou encore les  $\overline{Y}$  et les  $\hat{Y}$  doivent être très similaires). Si la relation entre X et Y n'est pas une droite, la variance, telle que mesurée à partir des déviations (résidus) des Y<sub>i</sub> à la droite ajustée ajustée, seront augmentées à cause de la non-linéarité.

Le principe des tests de non-linéarité va donc consister à comparer deux variances : la variance de l'erreur pure (the pooled error for the Y<sub>i</sub> replicates, or the within mean square) avec la variance des déviations des Yi à la droite ajustée (deviation from regression).

La figure 3.13 montre la façon de calculer ces deux variances.

**Figure 3.13** Estimation des variances pour réaliser un test de non-linéarité (ici 2 points par niveau). Une première variance (celle de l'erreur pure) peut être calculée en ne tenant pas compte du modèle de régression. La variance de l'erreur pure est calculée en prenant en compte la moyenne des données observées à chaque niveau de concentration ( $\overline{Y}$ , •). Une seconde approche pour calculer une autre variance consiste à considérer la moyenne prédite par la droite de calibration (notée  $\hat{Y}$ ,O et non  $\overline{Y}$ ). Si ces deux variances sont similaires (c'est-à-dire si les  $\hat{Y}$  et les  $\overline{Y}$  sont similaires), alors cela veut dire que le modèle de régression est adéquat et n'entraîne pas de distorsion (lack of fit).

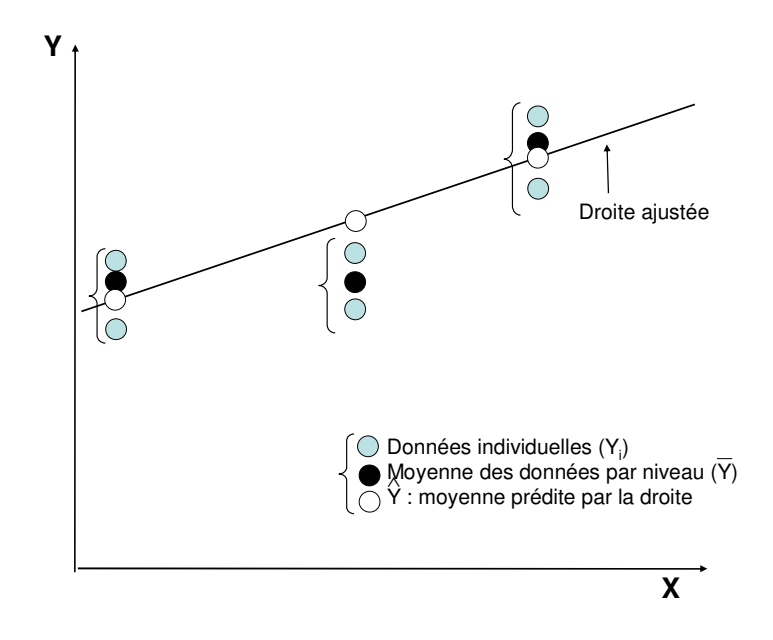

Nous allons maintenant procéder à ces calculs pour notre exemple du tableau 3.1. en commençant par l'erreur pure  $(S_e^2)$ .

La SS recherchée est obtenue en calculant pour chaque niveau les  $(Y_i - \overline{Y})^2$  avec Yi les données brutes et  $\overline{Y}$ , la moyenne de chaque niveau de concentration. De façon plus formelle :

$$SS_{total} = \sum_{j=1}^{n=8} \sum_{\nu=1}^{n=3} (Y_{j\nu} - \overline{Y}_j)^2$$

avec j le nombre de niveau de concentration (ici 8 niveaux de concentration) et v le nombre de réponses par niveau de concentration (ici le même nombre de réponses de 3 par niveau).

Le calcul de la variance de l'erreur pure nécessite de connaître le nombre de degré de liberté (ddl) appelé en anglais degree of freedom (df) avec :

$$ddl(ne) = \sum_{j=1}^{8} (nj-1) = \sum_{j=1}^{m} nj - m$$

soit pour notre exemple ne =  $3 \times 8 - 8 = 16$ La  $S_e^2$  pure est donc

$$S_{e}^{2} = \frac{\sum_{j=1}^{n=8} \sum_{\nu=2}^{n=3} (Y_{j\nu} - \overline{Y}_{i})^{2}}{\sum_{j=1}^{m} nj - m}$$

Cette  $S_e^2$  est une estimation de  $\sigma^2$  la variance interne aux données brutes. Pour notre exemple :

 $S_e^2 = 242.33/16 = 15.146$ 

Le tableau 3.2 donne le détail des calculs effectués avec Excel.

| Concentrations                                                                                                  | Réponses           | $\overline{Y}$ | $(Y_i - \overline{Y})^2$ | $SS_{(Y_{c}-\overline{Y})^{2}}$ | Var      |
|----------------------------------------------------------------------------------------------------|--------------------|----------------|--------------------------|---------------------------------|----------|
| théoriques                                                                                                    | chromatographiques |                |                          |                                 |          |
| (nominales)                                                                                                    | - 10               |                |                          |                                 |          |
| 0.10                                                                                                    | 0.49               |                | 0.0049                   |                                 |          |
| 0.10                                                                                                    | 0.67               | 0.560          | 0.0121                   | 0.0186                          | 0.0093   |
| 0.10                                                                                                    | 0.52               |                | 0.0016                   |                                 |          |
| 0.25                                                                                                    | 1.11               |                | 0.002177                 |                                 |          |
| 0.25                                                                                                    | 1.01               | 1.0633         | 0.002844                 | 0.005066                        | 0.002533 |
| 0.25                                                                                                    | 1.07               |                | 0.0000444                |                                 |          |
| 0.5                                                                                                    | 2.13               |                | 0.00444                  |                                 |          |
| 0.5                                                                                                    | 2.13               | 2.1966         | 0.00444                  | 0.0266                          | 0.01333  |
| 0.5                                                                                                    | 2.33               |                | 0.0177                   |                                 |          |
| 1.25                                                                                                    | 7.24               |                | 0.9409                   |                                 |          |
| 1.25                                                                                                    | 5.82               | 6.270          | 0.2025                   | 1.4138                          | 0.7069   |
| 1.25                                                                                                    | 5.75               |                | 0.2704                   |                                 |          |
| 2.5                                                                                                    | 14.4               |                | 3.61                     |                                 |          |
| 2.5                                                                                                    | 11.8               | 12.50          | 0.49                     | 5.54                            | 2.77     |
| 2.5                                                                                                    | 11.3               |                | 1.44                     |                                 |          |
| 5                                                                                                    | 22                 |                | 0.00                     |                                 |          |
| 5                                                                                                    | 23                 | 22.00          | 1.00                     | 2.00                            | 1.00     |
| 5                                                                                                    | 21                 |                | 1.00                     |                                 |          |
| 10                                                                                                    | 43                 |                | 0.444                    |                                 |          |
| 10                                                                                                    | 46                 | 42.333         | 13.444                   | 32.666                          | 16.33    |
| 10                                                                                                    | 38                 |                | 18.777                   |                                 |          |
| 20                                                                                                    | 119                |                | 0.444                    |                                 |          |
| 20                                                                                                    | 130                | 119.666        | 106.777                  | 200.666                         | 100.33   |
| 20                                                                                                    | 110                |                | 93.444                   |                                 |          |
|                                                                                                    |                    | SS ara         | and total :              | 242.33                          |          |
| L                                                                                                    | 1                  | 9.             | $S_e^2$ :                | 15.146                          | 1        |
| provide the second second second second second second second second second second second second second second s |                    |                | č                        | <b></b>                         |          |

**Tableau 3.2** Calculs à réaliser avec Excel pour estimer l'erreur pure des données du tableau 3.1 (within S<sup>2</sup>)

 $\overline{Y}$  : moyenne par niveau de concentration

 $SS_{(Y_i - \overline{Y})^2}$  : résidu élevé au carré. Ex.: (0.49-0.56)<sup>2</sup> = 0.0049

Moyenne des variances des données par niveau

La droite de régression sans pondération est donnée avec l'équation

Y = 5.7682 X - 2.7289 (voir section 3.3)

Avec cette droite nous pouvons estimer, pour chaque niveau de concentration, la valeur de la réponse prédite ( $\hat{Y}$ ); par exemple pour la concentration 0.5 :  $\hat{Y} = 0.155$ . Avec ces valeurs prédites, nous allons recalculer l'erreur en remplaçant les  $\overline{Y}$  du tableau 3.2 par les  $\hat{Y}$  ; les calculs intermédiaires sont donnés dans le tableau 3.3.

| Concentrations                    | Réponse                  | $\hat{Y}$     | $(Y_i - \hat{Y})^2$ | $SS_{(Y_i-\hat{Y})^2}$ |
|-----------------------------------|--------------------------|---------------|---------------------|------------------------|
| theoriques                        | chromatographique        |               |                     |                        |
| (nominales)                       | 0.40                     | 0.450         |                     |                        |
| 0.10                              | 0.49                     | -2.152        | 6.980               |                        |
| 0.10                              | 0.67                     |               | 7.964               | 22.085                 |
| 0.10                              | 0.52                     |               | 7.1402              |                        |
| 0.25                              | 1.11                     |               | 5.74507             |                        |
| 0.25                              | 1.01                     | -1.2868       | 5.27569             | 16.57                  |
| 0.25                              | 1.07                     |               | 5.55492             |                        |
| 0.5                               | 2.13                     |               | 3.89997             |                        |
| 0.5                               | 2.13                     | 0.1552        | 3.89997             | 12.5298                |
| 0.5                               | 2.33                     |               | 4.729903            |                        |
| 1.25                              | 7.24                     |               | 7.610255            |                        |
| 1.25                              | 5.82                     | 4.48133       | 1.792035            | 11.0118                |
| 1.25                              | 5.75                     |               | 1.609521            |                        |
| 2.5                               | 14.4                     |               | 7.335398            |                        |
| 2.5                               | 11.8                     | 11.6916       | 0.011749            | 7.500503               |
| 2.5                               | 11.3                     |               | 0.153355            |                        |
| 5                                 | 22                       |               | 16.90983            |                        |
| 5                                 | 23                       | 26.1121       | 9.685515            | 52.72948               |
| 5                                 | 21                       |               | 26.134139           |                        |
| 10                                | 43                       |               | 142.88033           |                        |
| 10                                | 46                       | 54.9531       | 80.160793           | 510.45401              |
| 10                                | 38                       |               | 287.41289           |                        |
| 20                                | 119                      |               | 112.63              |                        |
| 20                                | 130                      | 112.6351      | 40.504              | 348.98                 |
| 20                                | 110                      | _             | 301.527             | ·                      |
|                                   |                          | SS gra        | ind total           | 981.8672               |
| $\hat{Y}$ : valeur prédite par la | a droite de régression Y | = 5.76822 X - | - 2.7889441         | Ť                      |

**Tableau 3.3** Calcul de l'erreur résiduelle lorsque les données sont ajustées avec une droite non pondérée.

Total qui sera donné par WN avec un ajustement sans pondération

La somme totale des carrés des résidus (SS<sub>total</sub>) estimée est de 981.867 contre 242.33 pour les calculs faits avec  $\overline{Y}$ .

La différence est due à la SS du lack-of-fit qui est de

Cette SS<sub>lack-of-fit</sub> est à 6 ddl et la variance correspondante du lack-of-fit est de 739.54/6=123.26.

C'est cette variance qui doit être comparée à la variance résiduelle soit :

$$F_{16}^{6} = \frac{123.26}{15.146} = 8.137$$

A comparer au  $F_{16}^6$  critique qui est de 2.74 pour P=0.05 et 4.20 pour P=0.01.

Il apparaît donc que ce test de linéarité conduit à rejeter la droite comme modèle car 8.137 est supérieur à 2.74 et à 4.20. La droite sera rejetée pour P<0.01.

Le tableau 3.4 donne le tableau de l'ANOVA pour faire le test de non-linearité.

|             |                | A  | nalysis of varia | ince    |            |
|-------------|----------------|----|------------------|---------|------------|
| Source      | Sum of squares | Df | Mean             | F-ratio | Prob.level |
|             |                |    | square           |         |            |
| Model       | 33649.849      | 1  | 33649.849        | 753.97  | 000        |
| Residual    | 981.86720      | 22 | 44.63033         |         |            |
| Lack-of-fit | 739.52974      | 6  | 123.25496        | 8.1377  | 0.0038     |
| Pure error  | 242.33747      | 16 | 15.14609         |         |            |

## 3.4.2. Test du lack of fit pour une droite non pondérée avec WinNonlin

Après avoir ajusté les données du tableau 3.1. à une droite non pondérée, WN donne directement dans la feuille "Diagnostic" la Residual SS" de 981.867 qui est la SS<sub>totale</sub> (erreur pure et celle du lack-of-fit) avec sa variance de 44.63 (fig 3.14).

#### Figure 3.14 :

| WinNor   | ılin            |        |                          |              |        |                  |               |   |      |   |     |   |   |   |   |     |                |
|----------|-----------------|--------|--------------------------|--------------|--------|------------------|---------------|---|------|---|-----|---|---|---|---|-----|----------------|
| e Edit ( | Data Chart Mo   | del T  | ools Window Help         |              |        |                  |               |   |      |   |     |   |   |   |   |     |                |
| - n2     |                 | ( D)   | Sort                     | F5           | 85     | The left for the | 1. 22 1       |   | A. 1 |   |     |   |   |   |   |     |                |
|          |                 |        | Transform                | F6           | ·      |                  | A Distance of |   |      | _ | _   | _ | _ | _ | _ | _   | _              |
|          |                 |        | Merge                    | F7           |        |                  |               |   |      |   |     |   |   |   |   |     |                |
|          |                 |        | Descriptive Statistics   | F8           |        |                  |               |   |      |   |     |   |   |   |   |     |                |
| M Word   | khook - fC-\De  | ac un  | Status Codes (i.e. BQL). |              |        |                  |               |   |      |   |     |   |   |   |   |     |                |
|          | ingeni - Lei de |        | Multi-Transform          |              |        |                  |               |   |      |   |     |   |   |   |   |     |                |
| A        | 1 0.1           |        | Copy Workbook            |              |        |                  |               |   |      |   |     |   |   |   |   |     |                |
|          | conc            |        | Nonparametric Superpos   | Rion         | k_calc | Deviation*       | ч             | 1 | 1    | ĸ | 1.1 | м | N | 0 | P | 0   | -              |
|          | (ug/mL)         | pon    | Semicompartmental Mode   | eling        | g/mL)  | Deviationa       |               |   | 3    | n | -   |   |   | 0 |   | ų.  |                |
| 1        | 0.1             | 0.     | Crossover Design         |              |        |                  |               |   |      |   |     |   |   |   |   |     |                |
| 2        | 0.1             | 0.     | Deconvolution            |              |        |                  |               |   |      |   |     |   |   |   |   |     |                |
| 3        | 0.1             | 0.     | Chart Warred             | ONLINE.      | -      |                  |               |   |      |   |     |   |   |   |   |     |                |
| 4        | U.25            | 1      | DKIDDINCA Analyziz With  | and Orlang   | -      |                  |               |   |      |   |     |   |   |   |   |     |                |
| C C      | 0.25            | 1      | Table Wizard             | Orl+E11      | -      | -                |               |   |      |   |     |   |   |   |   |     |                |
| 0        | 0.25            | - 1    | Linear Mixed Effects Wiz | ard Ctrl+F12 | -      |                  |               |   |      |   | -   |   |   |   |   |     |                |
| 6        | 0.5             | 2      | Bioequivalence Wigard    |              |        |                  |               |   |      |   |     |   |   |   |   |     |                |
| 9        | 0.5             | 2      |                          |              |        |                  |               |   |      |   |     |   |   |   |   |     |                |
| 10       | 1.25            | 7 -    | Refresh All              |              |        |                  |               |   |      |   |     |   |   |   |   |     |                |
| 11       | 1.25            | 5      | Options                  |              | -      |                  |               |   |      |   |     |   |   |   |   |     |                |
| 12       | 1.25            | 5.75   | 5 4 0.                   | 8 0.64       | -      |                  |               |   |      |   |     |   |   |   |   |     |                |
| 13       | 2.5             | 14.4   | 4 5 0.                   | 4 0.16       |        |                  |               |   |      |   |     |   |   |   |   |     |                |
| 14       | 2.5             | 11.8   | 3 5 0.                   | 4 0.16       |        |                  |               |   |      |   |     |   |   |   |   |     |                |
| 15       | 2.5             | 11.3   | 3 5 0.                   | 4 0.16       |        |                  |               |   |      |   |     |   |   |   |   |     |                |
| 16       | 5               | 22     | 2 6 0.                   | 2 0.04       |        |                  |               |   |      |   |     |   |   |   |   |     |                |
| 17       | 5               | 23     | 3 6 0.                   | 2 0.04       |        |                  |               |   |      |   |     |   |   |   |   |     |                |
| 18       | 5               | 21     | 1 6 0.                   | 2 0.04       |        |                  |               |   |      |   |     |   |   |   |   |     |                |
| 19       | 10              | 43     | 3 7 0.                   | 1 0.01       |        |                  |               |   |      |   |     |   |   |   |   |     |                |
| 20       | 10              | 46     | 5 7 O.                   | 1 0.01       |        | -                |               |   |      |   |     |   |   |   |   |     | <b>H</b>       |
| 21       | 10              | 38     | d 7 0.                   | 1 0.01       |        |                  |               |   |      |   |     |   |   |   |   |     |                |
| 22       | 20              | 115    | 9 8 0.0                  | 5 U.UU25     |        |                  |               |   |      |   |     |   |   |   |   |     |                |
| 23       | 20              | 130    |                          | 6 0.0025     |        |                  |               |   |      |   | -   |   |   |   |   |     |                |
| 24       | 20              | III    | 3 0.0                    | 0 0.0025     |        |                  |               |   |      |   | -   |   |   |   |   |     |                |
| 26       |                 |        |                          |              |        | 1                |               |   |      |   | 1   |   |   |   |   |     |                |
| 27       |                 |        |                          |              |        |                  |               |   |      |   |     |   |   |   |   |     |                |
| 28       |                 |        |                          |              |        |                  |               |   |      |   |     |   |   |   |   |     |                |
| . 22.0   | Oberett ( 18e   |        |                          | 1            |        | 1                |               |   | 1    |   |     |   |   |   |   |     |                |
|          | Srieeu A His    | ion/ / |                          |              |        |                  |               |   |      | • |     |   |   |   |   | _   |                |
|          |                 |        |                          |              |        |                  |               |   |      |   |     |   |   |   |   |     |                |
| dám      | arren           | 0.     | ana d'accuail da Lin     | an unterest  | _      |                  |               |   |      |   |     |   |   |   |   |     | <b>N</b> 17:53 |
| - dem    | aner            | Cha    | sge u accuertos reg      | A MUNICIPU   |        |                  |               |   |      |   |     |   |   |   |   | 1 C | dinand         |
|          |                 | 0 6    | 🖸 🖸 🖸 🗐 🥥                | 🖬 🗐 🖬 🗢 🛛    | 3 W B  | 3 🔣 💼 🔍 🎙        |               |   |      |   |     |   |   |   |   |     | 04/05/20       |
|          |                 |        |                          |              |        |                  | · · · · ·     |   |      |   |     |   |   |   |   | - × | e it e et e    |

Il ne nous reste qu'à calculer l'erreur pure. Pour cela, on utilisera l'outil WinNonlin "*Linear Mixed Effect Wizard*" ou CTRL+F12. Après avoir fermé, le cas échéant, le modèle en cours et ouvrir l'outil avec "*Tool > Linear Mixed Effect Wizard*" (fig 3.15).

| - 🐸  | 88           | <u>x</u> 46 | Sort<br>Transform |                                | F5<br>F6 | ða 6   |            |      | 2 8 | 특성 | _ | _ | _ | _     | _    | _     | _ |   |
|------|--------------|-------------|-------------------|--------------------------------|----------|--------|------------|------|-----|----|---|---|---|-------|------|-------|---|---|
|      |              |             | Merge             |                                | F7       |        |            |      |     |    |   |   |   |       |      |       |   |   |
|      |              |             | Descriptive Stat  | BO(S                           | F8       |        |            |      |     |    |   |   |   |       |      |       | _ |   |
| Wo   | rkbook - [C: | (Doc un     | Milli-Transform   | e. bQt)                        |          |        |            |      |     |    |   |   |   |       |      |       | _ |   |
| Å    | A1 0.1       |             | Copy Workbook     |                                |          |        |            |      |     |    |   |   |   |       |      |       |   |   |
|      | conc         |             |                   |                                |          | k cale |            | 1000 |     |    | 1 |   |   | 1.000 | 1.00 | 1.000 |   | _ |
|      | (ug/mL)      | respon      | Nonparametric :   | superposition<br>ntal Modelina |          | g/mL)  | Deviation% | н    | 1   | J  | к | L | м | N     | 0    | Р     | Q |   |
| 1    | 0.1          | 0.          | Crossover Desir   | in                             |          | -      |            |      |     |    |   |   |   |       |      |       |   |   |
| 2    | 0.1          | 0.          | Deconvolution     |                                |          |        |            |      |     |    |   |   |   |       |      |       |   |   |
| 3    | 0.1          | 0.          | Charle Ulbrand    |                                | 0-1-00   | -      |            |      |     |    |   |   |   |       |      |       |   |   |
| 4    | 0.25         | 1.          | PKIPDINCA Ana     | lysis Wizard                   | Orl+F9   | -      |            |      |     | -  |   |   |   |       |      |       |   |   |
| 6    | 0.25         | 1.          | Table Wizard      | iyoo mearann                   | Ctrl+F11 | -      |            |      | -   |    |   |   |   |       |      |       |   |   |
| 7    | 0.25         | 2           | Linear Mixed Eff  | ects Wizard                    | Orl+F12  | -      |            |      |     |    |   |   |   |       |      |       |   |   |
| 8    | 0.5          | 2           | Bioequivalence !  | Nieard                         |          |        |            |      |     |    |   |   |   |       |      |       |   |   |
| 9    | 0.5          | 2           | Refrech Al        |                                |          |        |            |      |     |    |   |   |   |       |      |       |   |   |
| 10   | 1.25         | 7           | Refrestiva        |                                |          | -      |            |      |     |    |   |   |   |       |      |       |   |   |
| 11   | 1.25         | 5.          | Options           |                                |          |        |            |      |     |    |   |   |   |       |      |       |   |   |
| 12   | 1.25         | 5.7         | 5 4               | 0.8                            | 0.64     |        |            |      |     |    |   |   |   |       |      |       |   |   |
| 13   | 2.5          | 14.         | 4 6               | 0.4                            | 0.16     |        |            |      |     |    |   |   |   |       |      |       |   |   |
| 14   | 2.5          | 11.         | 8 5               | 0.4                            | 0.16     |        |            |      |     |    |   |   |   |       |      |       |   |   |
| 10   | 2.5          |             | 3 5<br>7 6        | 0.4                            | 0.16     |        |            |      |     |    |   |   |   |       |      |       |   |   |
| 17   | 5            | 2           | 3 6               | 0.2                            | 0.04     |        |            |      | -   | -  |   |   |   |       |      |       |   |   |
| 18   | 5            | 2           | 1 6               | 0.2                            | 0.04     |        |            |      |     |    |   |   |   |       |      |       |   |   |
| 19   | 10           | 4           | 3 7               | 0.1                            | 0.01     |        |            |      |     |    |   |   |   |       |      |       |   |   |
| 20   | 10           | 4           | 6 7               | 0.1                            | 0.01     |        |            |      |     |    |   |   |   |       |      |       |   |   |
| 21   | 10           | 3           | 8 7               | 0.1                            | 0.01     |        |            |      | -   |    |   |   |   |       |      |       |   |   |
| 22   | 20           | 11          | 9 8               | 0.05                           | 0.0025   |        |            |      | -   | -  |   |   |   |       |      |       |   |   |
| 23   | 20           | 13          | 0 8               | 0.05                           | 0.0025   |        | -          |      | -   | -  |   |   |   |       |      |       |   |   |
| 24   | 20           | 11          | u 8               | 0.05                           | 0.0025   |        |            |      |     |    |   | - |   |       | -    |       |   |   |
| 26   |              |             |                   |                                |          |        |            |      |     | -  |   |   |   |       |      |       |   |   |
| 27   |              |             |                   |                                |          |        |            |      |     |    |   |   |   |       |      |       |   |   |
| 28   |              |             |                   |                                |          |        |            |      |     |    |   |   |   |       |      |       |   |   |
| 1720 | Sheet1 & H   | listory /   | , <u> </u>        |                                |          |        |            |      |     | -  |   |   |   |       |      |       |   |   |
|      | Concert 7(1  | notory /    |                   |                                |          |        |            |      |     |    |   |   |   |       |      |       |   |   |

Figure 3.15 : Ouverture du module d'ANOVA de WinNonlin.

Après avoir ouvert ce module, faire glisser dans la fenêtre "*Classification" "level*" et dans "*Dependent variable*" le vecteur "*Response*". Ensuite et ensuite seulement faire glisser "*Level*" dans "*Model specification*" pour préciser qu'il s'agit d'une simple ANOVA à un facteur (level) (Fig. 3.16).

**Figure 3.16** : Construction du modèle d'ANOVA a un facteur dans WinNonlin pour estimer la variance de l'erreur pure.

| "Z Wi   | nNo      | nlin       |           |          |                     |                                     |                          |                       |                  |        |             |   |   |     | -     | ΞX     |
|---------|----------|------------|-----------|----------|---------------------|-------------------------------------|--------------------------|-----------------------|------------------|--------|-------------|---|---|-----|-------|--------|
| File E  | idit     |            |           |          | v Help              |                                     |                          |                       |                  |        |             |   |   |     |       |        |
| III - 1 | <b>1</b> | 🖬 🙈 😭      | 🐰 🕰 🖬     | a 🛷 9    | 1 2 f= ž            |                                     | 1 1 1 1 2 1 4 /          |                       |                  |        |             |   |   |     |       |        |
|         |          |            |           |          |                     |                                     |                          |                       |                  |        |             |   |   |     |       | ~      |
|         |          |            |           |          |                     |                                     |                          |                       |                  |        |             |   |   |     |       |        |
|         |          | kbook - IC | Wocum     | \exemple | 3 validation        | .pwo]                               |                          |                       |                  |        |             |   |   |     |       |        |
|         | ٨        | 1 0.1      |           |          |                     |                                     |                          |                       |                  |        |             |   |   |     |       |        |
|         | -        |            |           |          | -                   |                                     | 6-1-                     |                       |                  |        |             |   | 1 |     |       |        |
|         |          | (ug/mL)    | response  | level    | weight_x            | <ul> <li>CHIMIX FIXed LT</li> </ul> | 18015                    |                       |                  |        |             | 0 | Р | Q   | R     |        |
|         | 1        | 0.1        | 0.49      | 1        | 10                  | ⊻ariable Collection                 | Sort Variables           | Regressors/Covariates | Weight Variable  |        | Clear Model |   |   |     |       |        |
|         | 2        | 0.1        | 0.67      |          | 10                  | conc<br>unight a                    |                          |                       | 1                |        |             |   |   |     |       |        |
|         | 4        | 0.1        | 1.11      | 2        | 2 4                 | weight_x2                           |                          |                       |                  |        | Load        |   |   |     | -     |        |
|         | 5        | 0.25       | 1.01      | 2        | 2 4                 | Deviation%                          |                          |                       |                  |        | Save As.    |   |   |     |       |        |
|         | 6        | 0.25       | 1.07      | 2        | 2 4                 |                                     |                          |                       |                  |        |             |   |   |     |       |        |
|         | 7        | 0.5        | 2.13      | 3        | 3 2                 |                                     | Classification Variables | Dependent Variables   | Fixed Effects    |        | Previous    |   |   |     |       |        |
|         | 8        | 0.5        | 2.13      |          | 2 2                 |                                     | level                    | response              | Confidence Level | 1 95 % | Model       |   |   |     |       |        |
| 1       | 10       | 1.25       | 7.24      | Ă        | , <u>,</u><br>1 0.8 |                                     |                          |                       | Dependent Varial | hies   |             |   |   |     | -     |        |
| 1       | 11       | 1.25       | 5.82      | 1        | 1 0.8               |                                     |                          |                       | Transformation   |        |             |   |   |     |       |        |
| 1       | 2        | 1.25       | 5.75      | 4        | 4 0.8               |                                     |                          |                       | None             | -      |             |   |   |     |       |        |
| 1       | 13       | 2.5        | 14.4      | 6        | 5 0.4               | Model Specification                 |                          |                       |                  |        |             |   |   |     |       |        |
|         | 14       | 2.5        | 11.8      | 6        | 5 0.4               | level                               |                          |                       | <b>General</b>   | r I    |             |   |   | -   |       |        |
| 1       | 16       | 5          | 22        | è        | 5 0.2               | 10101                               |                          |                       |                  | -      |             |   |   |     |       |        |
| 1       | 17       | 5          | 23        | 6        | 6 0.2               |                                     |                          |                       | ☐ No Intercept   |        |             |   |   |     |       |        |
| 1       | 8        | 5          | 21        | 6        | 5 0.2               |                                     |                          |                       |                  |        |             |   |   |     |       |        |
| 1       | 19       | 10         | 43        |          | 7 0.1               |                                     |                          |                       |                  |        |             |   |   |     |       |        |
| 2       | 20       | 10         | 38        |          | 7 0.1               | Help                                |                          | Nest>                 | Calculate I      | Cancel |             |   |   |     |       |        |
| 2       | 2        | 20         | 119       | 6        | 3 0.05              |                                     |                          |                       |                  |        |             |   |   |     |       |        |
| 2       | 23       | 20         | 130       | 8        | 3 0.05              | 0.0025                              |                          |                       |                  |        |             |   |   |     |       |        |
| 2       | 24       | 20         | 110       | 8        | 3 0.05              | 0.0025                              |                          |                       |                  | -      |             |   |   |     |       |        |
| 2       | 6        |            |           |          |                     |                                     |                          |                       |                  |        |             |   |   |     |       |        |
| 2       | 7        |            |           |          |                     |                                     |                          |                       |                  |        |             |   |   |     |       |        |
| 2       | 28       |            |           |          |                     |                                     |                          |                       |                  |        |             |   |   |     |       |        |
| ۱.      | N.       | Sheet1 🔨   | History / |          |                     |                                     |                          |                       |                  |        |             |   |   |     |       |        |
|         |          |            |           |          | -                   |                                     |                          |                       |                  |        |             |   | _ |     | Inene | All no |
| -       |          |            | 500       |          |                     |                                     |                          |                       |                  |        |             |   |   |     | ILAPS | 7156   |
|         |          |            | Pag       |          | se req              | a WinNordin                         |                          |                       |                  |        |             |   |   | R   | dir.  | anche  |
|         |          |            | 00        | o 🛯 🕻    | 3 🕙 🧶 🖬             | 📵 🖬 🗢 😫 🤫                           | 🖾 🔣 🗅 🖉 🕹                |                       |                  |        |             |   |   | ° 0 | 04/0  | 5/2008 |

Puis lancer les calculs avec "*Calculate*". On obtient directement la "*SS residual*" = 242.33 (fig. 3.17).

**Figure 3.17** : fenêtre de WinNonlin donnant la SS des résiduelles et la variance des résiduelles (15.14)

| International formation of the second second s                  | 0      | 1:WocumVexe     | emple3_v  | alidation.pwo]                    |                  |           |                  |            |           |     |   |     |      |    | -   |
|----------------------------------------------------------------------------------------------------|--------|-----------------|-----------|-----------------------------------|------------------|-----------|------------------|------------|-----------|-----|---|-----|------|----|-----|
| Iterate Minds Effects Workbooks (Minited 16) (Dorived)         Image: New Yorkbooks (Minited 16) (Dorived)           A1         Tesponse         Total Observations         24         F         G         H         I         J         K         L         M         N           1         Total Observations Used<br>response         Total Observations Used<br>Observations Used<br>response         24         F         G         H         I         J         K         L         M         N           2         response         Observations Used<br>response         223 3767         Image: Comparison Observations (Section States)         Image: Comparison Observations (Section States)         Image: Comparison Observation Observations (Section States) <td< th=""><th>conc</th><th></th><th></th><th>back cal</th><th>Davidation®</th><th></th><th></th><th></th><th>V</th><th>1.1</th><th></th><th></th><th>0</th><th>P</th><th>0</th></td<>                                                                                                    | conc   |                 |           | back cal                          | Davidation®      |           |                  |            | V         | 1.1 |   |     | 0    | P  | 0   |
| A1         response         Diagnostic         Value         E         F         G         H         I         J         K         L         M         N           1         response         Total Observations Used         24                                                                                                    | 19 🗋 L | inear Mixed Eff | ects Worl | kbook - [Untitled14] (Derived)    |                  |           |                  |            |           |     |   |     |      |    |     |
| NI         Dependent         Unit         Diagnestic         Value         E         F         G         H         I         J         K         L         M         N           1         traggonts<br>(response)         Observations         24         F         G         H         I         J         K         L         M         N           1         traggonts<br>(response)         Observations         24         F         G         H         I         J         K         L         M         N           1         response         Observations Used         24         F         F         G         H         I         J         K         L         M         N           1         response         Observations Used         24         344         K         K <td></td> <td>A1 resn</td> <td>nee</td> <td></td> <td></td> <td></td> <td></td> <td></td> <td></td> <td></td> <td></td> <td></td> <td></td> <td></td> <td></td>                                                                                                    |        | A1 resn         | nee       |                                   |                  |           |                  |            |           |     |   |     |      |    |     |
| Dependent         Units         Diagnostic         Value         E         F         G         H         I         J         K         L         M         N           1         response         Total Observations Used         24         -         -         -         -         -         -         -         -         -         -         -         -         -         -         -         -         -         -         -         -         -         -         -         -         -         -         -         -         -         -         -         -         -         -         -         -         -         -         -         -         -         -         -         -         -         -         -         -         -         -         -         -         -         -         -         -         -         -         -         -         -         -         -         -         -         -         -         -         -         -         -         -         -         -         -         -         -         -         -         -         -         -         -         -         -                                                                                                    | _      | Al Just         | 51130     |                                   |                  |           |                  |            |           |     |   |     |      |    |     |
| 1         Insporte         Total Observations         24           2         response         Observations Used         24           3         response         Observations Used         24           4         1         1         1         1           4         1         1         1         1         1           4         1         1         1         1         1         1           4         1         1         1         1         1         1         1         1         1         1         1         1         1         1         1         1         1         1         1         1         1         1         1         1         1         1         1         1         1         1         1         1         1         1         1         1         1         1         1         1         1         1         1         1         1         1         1         1         1         1         1         1         1         1         1         1         1         1         1         1         1         1         1         1         1         1                                                                                                    |        | Dependent       | Units     | Diagnostic                        | Value            | E         | F                | G          | н         | 1 I | J | к   | L    | м  | N - |
| 2         response         Oberwations Used         24           3         response         Oberwations Used         24           4         response         Oberwations Used         24           4         response         Oberwations Used         24           5         response         Restudial SS         24/2337467           6         response         Restudial SS         16           7         response         Restudial Amore         16           8         response         REStudial Amore         16           9         response         REStudial Amore         17           9         response         Astake's Information Criterin         106.898930           9         response         Schwarts' Baysian Criterin         108.898930           10         response         Schwarts' Baysian Criterin         108.898930           11         response         Schwarts' Baysian Criterin         108.898930           12         response         Schwarts' Baysian Criterin         108.898930           13         response         Schwarts' Baysian Criterin         108.898930           14         response         Schwarts' Baysian Criterin         108.898930           15 </td <td>1</td> <td>response</td> <td></td> <td>Total Observations</td> <td>24</td> <td></td> <td>-</td> <td></td> <td></td> <td></td> <td></td> <td></td> <td></td> <td></td> <td></td>                                                                                                    | 1      | response        |           | Total Observations                | 24               |           | -                |            |           |     |   |     |      |    |     |
| 3         response         Obe. Musing Model Terms         0           4         response         Residual SS         242.337467           5         response         Residual Varince         15.140502           6         response         Residual Varince         15.140502           7         response         Residual Varince         15.140502           8         response         Residual Varince         15.140502           9         response         A24.344 Statilitie         1           9         response         A24.344 Statilitie         1           9         response         A24.344 Statilitie         1           10         Response         10.38250277         1           11         response         A3434 Stationardio Chertonio 108.2825027         1           10         Response         0.134673         1           11         Response         0.134673         1         1           12         Response         10.34673         1         1           13         1         1         1         1         1         1           16         1         1         1         1         1         1         1                                                                                                    | 2      | response        |           | Observations Used                 | 24               |           |                  |            |           |     |   |     |      |    |     |
| 4         response         Revidual SS         22/33/47           5         response         Revidual Variance         16           6         response         Revidual Variance         15           7         response         Revidual Variance         16           9         response         Revidual Variance         11           9         response         Revidual Variance         11           9         response         Asakets Information Ciration         115         882973           9         response         Schwarzs Paysian Ottomin         115         882972           11         response         Schwarzs Paysian Ottomin         115         882973           11         response         Schwarzs Paysian Ottomin         115         882972           11         response         Schwarzs Paysian Ottomin         115         88297           11         response         Schwarzs Paysian Ottomin         115         88297           12         13         13         11         11         11           15         14         11         11         11         11           16         14         11         11         11         11                                                                                                    | 3      | response        |           | Obs. Missing Model Terms          | 0                |           |                  |            |           |     |   |     |      |    |     |
| 5         response         Revidual of 16           6         response         Revidual of 16           7         response         Revidual variance 4:15.10802           7         response         REVIL toglikehindood           44.4445418                                                                                                    | 4      | response        |           | Residual SS                       | 242.337467       |           |                  |            |           |     |   |     |      |    |     |
| 6         response         Revidual Variance         15 140802           7         response         ReVidual Variance         16 140802           8         response         ReVidual Variance         108 080703           9         response         A Markel Transmostor Cherring 108 080703         108 080703           11         response         A Markel Transmostor Cherring 108 080703         108 080703           11         response         A Markel Transmostor Cherring 110 08 09073         100 000 000 0000           11         response         0 034073         100 000000         100 00000000           13         10         100 0000000000000000000000000000000000                                                                                                    | 5      | response        |           | Residual df                       | 16               |           |                  |            |           |     |   |     |      |    |     |
| 7         response         REML log(kethloog)         -44.4445416           8         response         -2         REML log(kethloog)         68.89928           9         response         -2         REML log(kethloog)         68.89928           9         response         Akakks till formation Citration         106.898928                                                                                                    | 6      | response        |           | Residual Variance                 | 15 146092        |           |                  |            |           |     |   |     |      |    |     |
| sepone                                                                                                    | 7      | response        |           | REMI log(likelihood)              | -44 44496418     |           |                  |            |           |     |   |     |      |    |     |
| Tresponse Avalaks Is formation Criterion 106.89390     response Schwarzs Beysain Criterion 106.89390     response Schwarzs Beysain Criterion 00.38473     response Plessian eigenvalue 0.034673     District Criterion 106.89390     Schwarzs Beysain Criterion 0.034673     Schwarzs Beysain Criterion 0.034673     Schwarzs Beysain Criterion 0.03467     Schwarzs Beysain Criterion 0.03467     Schwarzs Beysain Criterion 0.03467     Schwarzs Beysai                  | 8      | response        |           | 2 * REML log(likelihood)          | 88 889928        |           |                  |            |           |     |   |     |      |    |     |
| 10 response Schwarz's Bayesian Citerion 113 842227<br>11 response Hessian eigenvalue 0.034873<br>12 0.034873<br>13 14<br>14 15<br>16 19<br>19 Parameters / Final Variance Parameters / Final Variance Parameters / | 9      | response        |           | Akaike's Information Criterion    | 105 889928       |           |                  |            |           |     |   |     |      |    |     |
| 11     response     Hessian algerratue     0.034973       13     1     1       14     1     1       15     1     1       16     1     1       17     1     1       18     1     1       19     1     1       10     1     1       10     1     1       10     1     1                                                                                                    | 10     | resnonse        |           | Schwarz's Rayasian Criterion      | 113 843227       |           |                  |            |           |     |   |     |      |    |     |
| 12         Provide of the state of the state of the                                             | 11     | reenonee        |           | Hessian eigenvalue                | 0.034873         |           |                  |            |           |     |   |     |      |    |     |
| 13<br>14<br>15<br>16<br>17<br>18<br>19<br>19<br>19<br>19<br>19<br>19<br>19<br>19<br>19<br>19                                                                                                    | 12     | response        |           | ricosian eigentaide               | 0.004010         |           |                  |            |           |     |   |     |      |    |     |
| 14<br>15<br>16<br>17<br>18<br>19<br>19<br>19<br>10<br>17<br>18<br>19<br>19<br>19<br>19<br>19<br>19<br>19<br>19<br>19<br>19                                                                                                    | 13     |                 |           |                                   |                  |           |                  |            |           |     |   |     |      |    |     |
| 15<br>16<br>17<br>18<br>19<br>19<br>19<br>19<br>19<br>19<br>19<br>19<br>19<br>19                                                                                                    | 14     |                 |           |                                   |                  |           |                  |            |           |     |   |     |      |    |     |
| 16 17 18 19 14 15 Diagnostics (Sequential Tests / Partial Tests / Final Fixed Parameters / Final Variance Paramet +   , , Partial Tests / Partial Tests / Final Fixed Parameters / Final Variance Parameters + , , , , , , , , , , , , , , , , , ,                                                                                                    | 15     |                 |           |                                   |                  |           |                  |            |           |     |   |     |      |    |     |
| 17 18 19 19 19 19 21 Characteristic A Sequential Tests A Partial Tests A Final Fixed Parameters A Final Variance Paramet                                                                                                    | 16     |                 |           |                                   |                  |           |                  |            |           |     |   |     |      |    |     |
| 18 19 19 19 19 19 19 19 19 19 19 19 19 19                                                                                                    | 17     |                 |           |                                   |                  |           |                  |            |           |     |   |     |      |    |     |
| 19 41 N Diagnostics / Sequential Tests / Partial Tests / Final Fixed Parameters / Final Variance Paramet 4     Paead Only  Line 1/74                                                                                                    | 18     |                 |           |                                   |                  |           |                  |            |           |     |   |     |      |    |     |
| In Diagnostics / Sequential Tests / Panial Tests / Final Fixed Parameters / Final Vanance Paramet        Preval Only     Ine 1/74                                                                                                    | 19     |                 |           |                                   |                  |           |                  |            |           |     |   |     |      |    |     |
| Read Only Line 1/74                                                                                                    | . ( )  | A Discussion    | ( C       | tist Tasks & Datist Tasks & D     | and Circuit Dama |           | Cincel 3 de site | Deres      | all all a |     |   |     |      |    | -   |
| Read Only Line 1/74                                                                                                    |        | I Diagnostics   | V 26dner  | ntiai Tests // Partiai Tests // P | inal Fixed Paran | neters /\ | Final Vana       | ince Param | 100 4     |     |   |     |      |    |     |
| rises only the type                                                                                                    |        | Read Only       |           |                                   |                  |           |                  |            |           |     |   | Lin | e 17 | 74 |     |
|                                                                                                    |        | ristic only     |           |                                   |                  |           |                  |            |           |     |   | -   | 6 17 |    |     |
|                                                                                                    |        |                 |           |                                   |                  |           |                  |            |           |     |   |     |      |    |     |

Après avoir fait "*Calculate*" la première feuille de résultats (c'est-à-dire celle dont l'onglet est intitulé diagnostic) donne la résiduelle pure qui est 242.233.

Ensuite pour faire le test du lack of fit, on procèdera comme cela a été indiqué précédemment avec les calculs manuels.

#### 3.4.3. Test du lack of fit pour une droite pondérée par 1/X<sup>2</sup>

Après avoir ajusté les données avec une droite pondérée, le test du lack of fit se fera selon la même procédure mais il faudra tenir compte de la pondération pour calculer les différents termes d'erreur.

Le terme d'erreur pure est obtenu en faisant l'ANOVA (avec la pondération par Weight\_X2 (fig 3.18).

Dans WN on peut normaliser (scaling) les poids de telle façon que le total soit égal au nombre des données. Cela ne modifie pas l'ajustement et augmente la stabilité des calculs.

**Figure 3.18** : fenêtre permettant de déclarer la pondération, on notera que la case "No scaling of weights" doit être cochée pour obtenir une résiduelle appropriée (non standardisée par WinNonlin).

| "Z Wintentin                                                                                                    | 🔳 🖻 🔀                 |
|----------------------------------------------------------------------------------------------------|-----------------------|
| File Edit Deta Chart Model Tools Window Help                                                                                                    |                       |
| □·\$P\$ ■ \$P\$ \$P\$ \$P\$ \$P\$ \$P\$ \$P\$ \$P\$ \$P\$ \$P                                                                                                    |                       |
|                                                                                                    |                       |
| Warkbook . [C:Warum Jevennia? validation own]                                                                                                    |                       |
| C24                                                                                                    |                       |
| Conc                                                                                                    |                       |
| (ug/mL) response level weight_x weig Model Options                                                                                                    | N O P Q R             |
| 1 0.1 0.49 1 10<br>2 0.1 0.67 1 10 Lipar Model 902 nk                                                                                                    |                       |
| 3 0.1 Discrete for the second second  |                       |
| 5 0.25 [stream control of control of control |                       |
| 6 0.25 Durport Uptons Weight Trie Linear bettings Units Apply                                                                                                    |                       |
| 8 0.5                                                                                                    |                       |
| 9 0.5<br>10 1.25                                                                                                    |                       |
| 11 1.25 C Pre-Selected Scheme C Predicted to Power n                                                                                                    |                       |
| 12 1.25<br>13 2.5                                                                                                    |                       |
| 14 2.5                                                                                                    |                       |
| 10 25<br>16 5                                                                                                    |                       |
| 17 5                                                                                                    |                       |
|                                                                                                    |                       |
| 20 10                                                                                                    | 1                     |
| 22 20 f-INT+SLOPZ*t                                                                                                    |                       |
| <b>23</b> 20<br><b>24</b> 20                                                                                                    |                       |
| 25                                                                                                    |                       |
| 26                                                                                                    |                       |
| 28 Read Only                                                                                                    | Line 1/6              |
| Sheet1 / History /                                                                                                    |                       |
|                                                                                                    | CAPS NUM              |
| 🛃 démarrer 🖉 Page d'accuel de l'ég 📆 WinNorlin 🔛 Microsoft Word                                                                                                    | FR P() 18:54          |
| 6 / • E C 1 • E I = / • · · · · · · · · · · · · · · · · · ·                                                                                                    | Dureau " 💡 04/05/2008 |

**Figure 3.19** : fenêtre pour le calcul de l'erreur pure pour une régression avec une pondération de 1/X<sup>2</sup>. On doit d'abord déclarer les variables (Weight\_2 comme regressors/covariates) ensuite et ensuite seulement, glisser le vecteur des "*Weight\_variable*". On doit déclarer "*Level*" comme classification variables et "*Response*" comme "*Dependent variable*". Le modèle est à un facteur (level) à glisser dans "*Model specification*" puis faire "*Calculate*".

| File Edit | lonlin<br>Data Chart | Model Too | ils Window | Help       |                     |                          |                    |                        | _/          |   |   |   |   |
|-----------|----------------------|-----------|------------|------------|---------------------|--------------------------|--------------------|------------------------|-------------|---|---|---|---|
| 🗋 - 🖬     | · 🖬 🚳 🔞              | 🕺 🕰 👩     | 3 🛷 🕾      | ੈ‡↓ f≈     | la 16 ft 🗷 🔥        |                          | 122 04             | ð                      | /           |   |   |   |   |
|           |                      |           |            |            |                     | $\mathbf{i}$             |                    |                        | /           |   |   |   |   |
| 🖻 w       | orkbook - [C         | :\Docum   | \exemple3  | _validatio | n.pwo]              |                          |                    | /                      | /           |   |   | _ |   |
|           | G24                  |           |            |            |                     |                          |                    | /                      |             | - |   |   |   |
|           | conc<br>(ug/ml)      | response  | level      | weight_x   | T LinMix Fixed E    | lfects                   | <b>u</b>           |                        | ×           | 0 | Р | Q | Т |
| 1         | 0.1                  | 0.49      | 1          | 10         | Variable Collection | Sort Variables           | Begressors/Covaria | tes Weight Variable    | Clear Model |   |   |   | Ť |
| 2         | 0.1                  | 0.67      | 1          | 10         | conc                |                          | weight_x2          | weight_x2              |             |   |   |   |   |
| 3         | 0.1                  | 0.52      | 2          | 10         | back_calc           |                          |                    |                        | Load        |   | - |   |   |
| 5         | 0.25                 | 1.01      | 2          | 4          | Deviation%          |                          |                    |                        | Save As.    |   |   |   | t |
| 6         | 0.25                 | 1.07      | 2          | 4          |                     | 1                        |                    |                        |             |   |   |   |   |
| 7         | 0.5                  | 2.13      | 3          | 2          |                     | Classification Variables | Dependent Variable | E Fixed Effects        | Previous    |   |   |   | + |
| 9         | 0.5                  | 2.13      | 3          | 2          |                     | level                    | response           | Confidence Level  95 % | 1000et      |   |   |   | + |
| 10        | 1.25                 | 7.24      | 4          | 0.8        |                     |                          |                    | Dependent Variables    |             |   |   |   |   |
| 11        | 1.25                 | 5.82      | 4          | 0.8        |                     |                          |                    | Transformation         |             |   |   |   |   |
| 12        | 1.25                 | 5.75      | 4          | 0.8        |                     |                          |                    | None                   |             |   |   |   |   |
| 14        | 2.5                  | 11.8      | 5          | 0.4        | Model Specification |                          |                    |                        |             |   |   |   |   |
| 15        | 2.5                  | 11.3      | 5          | 0.4        | level               |                          |                    |                        |             |   |   |   |   |
| 16        | 5                    | 22        | 6          | 0.2        |                     |                          |                    | - No laboration        |             |   |   |   |   |
| 17        | 5                    | 23        | 6          | 0.2        | 1                   |                          |                    | ) wo Turescebr         |             |   |   | - |   |
| 10        | 10                   | 43        | 7          | 0.2        |                     |                          |                    |                        | -           |   | - |   |   |
| 20        | 10                   | 46        | 7          | 0.1        | 1                   |                          | 1                  |                        | 1           |   |   |   |   |
| 21        | 10                   | 38        | 7          | 0.1        | Help                | < Back                   | Nest >             | Calculate Cancel       |             |   |   |   |   |
| 22        | 20                   | 119       | 8          | 0.05       | 2000.0              |                          | 1                  |                        |             |   |   | - | + |
| 24        | 20                   | 110       | 8          | 0.05       | 0.0025              |                          |                    |                        |             |   |   |   |   |
| 25        |                      |           | -          |            |                     |                          |                    |                        |             |   |   |   |   |
| 26        |                      |           |            |            |                     |                          |                    |                        |             |   |   |   |   |
| 27        | -                    |           |            |            |                     |                          |                    |                        |             |   |   |   |   |
| 20        |                      |           |            |            |                     |                          |                    |                        |             |   |   |   | + |

**Figure 3.20** : Fenêtre donnant le résultat pour le calcul de l'erreur pure pour une régression avec une pondération de  $1/X^2$ . La SS residual est de 4.747

| rkbo<br>24 | ook - [C: | \Docum\exe                      | mple3_v  | ralidation.pwo]                               |                  |          |               |            |       |   |   |      |    |    |   | - 101      |
|------------|-----------|---------------------------------|----------|-----------------------------------------------|------------------|----------|---------------|------------|-------|---|---|------|----|----|---|------------|
| (uí        | ionc<br>g | near Mixed Eff                  | ects Wor | kbook - [Untitled28] (Derived                 | Deviation#       | u        |               | 1          | v     |   |   | N    | 0  | D  |   |            |
|            | -         | Dependent                       | Units    | Diagnostic                                    | Value            | E        | F             | G          | н     | 1 | J | к    | L  | м  | N | -          |
|            | 1         | response                        |          | Total Observations                            | 24               |          |               |            |       |   |   |      |    |    |   |            |
| -          | 2         | response                        |          | Observations Used                             | 24               |          |               |            |       |   |   |      |    |    |   |            |
| -          | 3         | response                        |          | Obs. Missing Model Terms                      | 0                |          |               |            |       |   |   |      |    |    |   |            |
| -          | 4         | response                        |          | Residual SS                                   | 4.747299         |          |               |            |       |   |   |      |    |    |   |            |
|            | 5         | response                        |          | Residual df                                   | 16               |          |               |            |       |   |   |      |    |    |   |            |
|            | 6         | response                        |          | Residual Variance                             | 0.296706         |          |               |            |       |   |   |      |    |    |   |            |
|            | 7         | response                        |          | REML log(likelihood)                          | -12.98292026     |          |               |            |       |   |   |      |    |    |   |            |
| -          | 8         | response                        |          | -2 * REML log(likelihood)                     | 25.965841        |          |               |            |       |   |   |      |    |    |   |            |
|            | 9         | response                        |          | Akaike's Information Criterion                | 43.965841        |          |               |            |       |   |   |      |    |    |   | _          |
|            | 10        | response                        |          | Schwarz's Bayesian Criterion                  | 50.919139        |          |               |            |       |   |   |      |    |    |   |            |
|            | 11        | response                        |          | Hessian eigenvalue                            | 90.873413        |          |               |            |       |   |   |      |    |    |   | - 1        |
|            | 12        |                                 |          | -                                             |                  |          |               |            |       |   |   |      |    |    | _ | -          |
|            | 13        | -                               |          |                                               |                  |          |               |            |       |   |   |      |    |    |   | -          |
|            | 14        |                                 |          |                                               |                  |          |               |            |       |   |   |      |    |    |   | -          |
|            | 15        |                                 |          |                                               |                  |          |               |            |       |   |   |      |    |    |   | - 1        |
|            | 10        |                                 |          |                                               |                  |          |               |            |       |   |   |      |    |    |   | -          |
|            | 40        | -                               |          |                                               |                  |          |               |            |       |   |   |      |    |    |   | -          |
|            | 10        |                                 |          |                                               |                  |          |               |            |       |   |   |      |    |    |   | -          |
|            | 13        |                                 | <u></u>  |                                               |                  |          |               |            |       |   |   |      |    |    |   |            |
|            | 1 1       | <ul> <li>Diagnostics</li> </ul> | V Sedne  | ntial lests $\wedge$ Partial lests $\wedge$ F | inal Fixed Paran | neters A | , Final Varia | ince Param | iet 4 |   |   |      |    |    |   | <u>•</u> • |
|            | B         | ead Only                        |          |                                               |                  |          |               |            |       |   |   | Line | 17 | 75 |   | -          |
|            |           | ous only                        |          |                                               |                  |          |               | 1          | 1     |   | 1 |      |    |    |   |            |
|            |           |                                 |          |                                               |                  |          |               |            |       |   |   |      |    |    |   |            |

Nous allons maintenant estimer la SS totale en faisant une régression pondérée par 1/X<sup>2</sup>. Pour cela nous allons glisser le vecteur "*Weight\_X2*" dans la boite "*Weight on file in colum*" et bien vérifier que la case "*No Scaling of Weights*" est bien cochée (Attention ! jusqu'alors, tous nos calculs ont été réalisés avec des résidus normalisés.

Le calcul de la droite de régression avec une pondération par  $1/X^2$  donne une résiduelle de 13.25 pour 22 ddl (fig. 3.21).

Les paramètres de la droite de régression sont obtenus dans la feuille "Final fixed parameters" avec une pente de 4.75 et une ordonnée à l'origine de 0.0501 (fig 3.22). Nous pouvons faire un test de non-linéarité avec cette droite de régression pondérée, la SS lack-of-fit est de :

 $SS_{lack-of-fit} = SS_{totale} - SS_{pure\_error}$ 

$$SS_{lack-of-fit} = 13.2584 - 4.7473 = 8.5111$$

et les variances correspondantes sont :

Variance residuelle = 
$$\frac{4.7473}{16} = 0.2967$$
  
Variance lack - of - fit =  $\frac{8.5111}{6} = 1.4185$ 

et le test 
$$F = \frac{1.4185}{0.2967} = 4.781$$

avec  $F_{16}^6 = 2.74$  pour P=0.05 et 4.20 pour P=0.01. L'hypothèse de linéarité est donc rejetée pour P<0.01.

Le test de non-linéarité est donc significatif et la droite doit être rejetée.

Face à ce rejet, on peut soit tenter d'ajuster les points avec une courbe c'est-à-dire introduire une composante quadratique soit réduire l'étendue de la gamme.

Nous allons dans la section suivante ajuster les données du tableau 3.1 avec une courbe c'est-à-dire un polynôme du second degré.

**Figure 3.21** : Fenêtre donnant le résultat pour le calcul de l'erreur résiduelle pour une régression avec une pondération de  $1/X^{2}$ . La SS residual est de 13.258 et elle correspond à la somme de l'erreur pure et du lack of fit

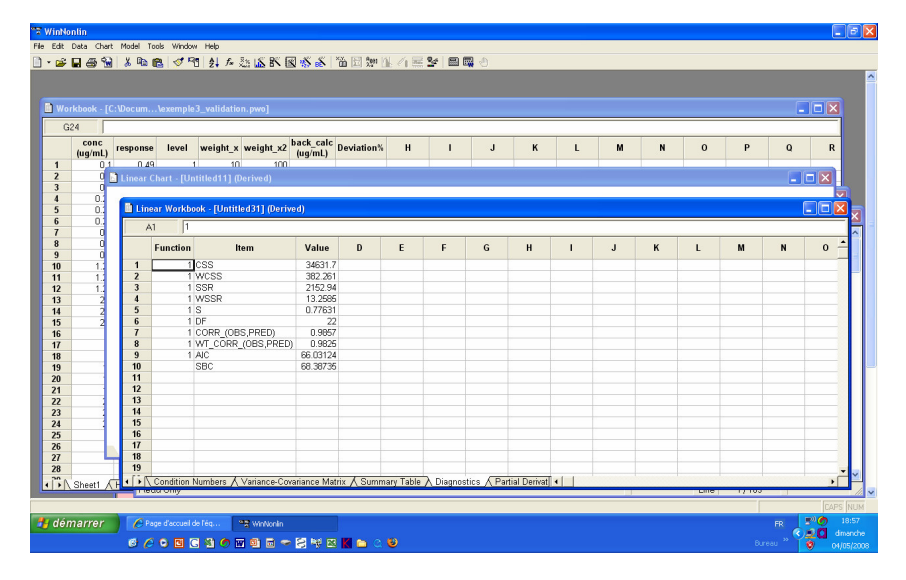

**Figure 3.22** : fenêtre donnant les paramètres de la droite de régression avec une pondération de  $1/X^{2}$  la pente est de 4.7501 et l'intercept de 0.051

| nNon  | lin      |              |          |         |               |              |             |          |                   |                   |                |                |   |      |       |     |        |
|-------|----------|--------------|----------|---------|---------------|--------------|-------------|----------|-------------------|-------------------|----------------|----------------|---|------|-------|-----|--------|
| dit D | ata Char | rt Model     | Tools    | Window  | Help          | 5 DF         |             | XX 101 6 |                   |                   |                |                |   |      |       |     |        |
| ÷ .   |          | 8 <u>8</u> 4 |          | 🔷 ~11   | 2+ J× :       | 25 LA BN     |             | 00 12 3  | 한민지로운             |                   | _              | _              | _ | _    | _     | _   | -      |
|       |          |              |          |         |               |              |             |          |                   |                   |                |                |   |      |       |     |        |
|       |          |              | n\exe    |         | validatio     |              |             |          |                   |                   |                |                |   |      |       |     |        |
| G24   | 4        |              |          |         |               |              |             |          |                   |                   |                |                |   |      |       |     |        |
| CIE-  | conc     |              |          |         |               |              | back cal    |          |                   |                   |                |                |   |      |       |     | -      |
|       | (ug/mL)  | respon       | ise le   | evel    | weight_x      | weight_xz    | (ug/mL)     | Deviatio | -n% H             | I J               | K L            | m              | N | 0    | Р     | ų   | R      |
|       | 0        | 1 1          | AU       | Ti leti | 10            | 100          | 11          |          |                   |                   |                |                |   | -    |       |     |        |
|       | ŏ        | e cinea      | ii chart | - Loun  | tied i i J (t | perived)     |             |          |                   |                   |                |                |   |      |       |     |        |
| 4     | 0.1      | <b>B</b> I   | inear W  | orkhool | k . El Intitl | ed311 (Der   | ive d)      |          |                   |                   |                |                |   |      |       |     | ПŘ     |
|       | 0.       |              | 1.1      | INT     | r found       | capil (ser   | (100)       |          |                   |                   |                |                |   |      |       |     |        |
|       | 0        |              | AI       | list    |               | December 199 |             |          |                   |                   |                |                |   |      |       |     |        |
|       | 0        |              | Para     | meter   | Units         | Estimate     | StdError    | CV%      | UnivarCI_Lower    | UnivarCl_Upper    | PlanarCl_Lower | PlanarCl_Upper | J | к    | L     | м   | Ē      |
|       | 1.       | 1            | INT      |         |               | 0.050075     | 0.049390    | 98.63    | -0.052353         | 0.152502          | -0.082586      | 0.182736       |   |      |       |     |        |
|       | - 14     | 2            | SLOP     | PE      |               | 4.750065     | 0.191964    | 4.04     | 4.351960          | 5.148171          | 4.234450       | 5.265680       |   | -    |       | -   |        |
|       | 14       | 4            |          |         |               |              |             |          |                   |                   |                |                |   |      |       |     |        |
| t     | 2        | 5            |          |         |               |              |             |          |                   |                   |                |                |   |      |       |     |        |
|       | 2        | 6            |          |         |               |              |             |          |                   |                   |                |                |   |      |       |     |        |
|       | _        | 7            |          |         |               |              |             |          |                   |                   |                |                |   |      |       |     |        |
|       | _        | 8            |          |         |               |              |             |          |                   |                   |                |                |   |      |       |     |        |
|       | -        | 10           |          |         |               |              |             |          |                   |                   |                |                |   |      |       |     | -      |
|       |          | 11           |          |         |               |              |             |          |                   |                   |                |                |   |      |       |     |        |
|       |          | 12           |          |         |               |              |             |          |                   |                   |                |                |   |      |       |     |        |
|       |          | 13           | _        |         |               |              |             |          |                   |                   |                |                |   |      |       |     |        |
|       |          | 14           |          |         |               |              |             |          |                   |                   |                |                |   |      |       |     |        |
|       | - 1      | 16           |          |         |               |              |             |          |                   |                   |                |                |   |      |       |     |        |
|       |          | 17           |          |         |               |              |             |          |                   |                   |                |                |   |      |       |     |        |
|       |          | 18           |          |         |               |              |             |          |                   |                   |                |                |   |      |       |     |        |
|       |          | 19           | 0 5: 1   | _       |               | -            | 15.15       |          | (                 | 1                 | 10 101 1       |                |   |      |       |     |        |
| V a   | Sheet1 / | (FL)         | \ Final  | Parame  | eters / N     | on-Transpos  | ed Final Pa | rameters | ∧ Correlation Mat | rix 🔨 Eigenvalues | ∧ Conditi] •   |                |   | Line | 17105 |     | •      |
| _     |          |              |          |         |               |              |             |          |                   |                   |                |                |   |      |       |     | CAPS I |
|       |          |              |          |         |               |              |             |          |                   |                   |                |                |   |      |       |     | 6      |
|       | arrer    |              |          |         | indiana and   | A whorener   |             |          |                   |                   |                |                |   |      |       |     | d dme  |
|       |          | 6            | 60       | 🖪 G     | 🕙 🧶 🛙         | 7 💷 🖬 🤊      | - 8 V E     | S K 🗅    |                   |                   |                |                |   |      |       | ° 🛛 | 04/05  |

Pour réaliser un ajustement avec une composante quadratique, on reprend le même module et on sélectionne le modèle quadratique comme indiqué sur la figure 3.23. Le poids sélectionné sera 1/X ; la case "No scaling of Weights" sera cochée.

**Figure 3.23** : Fenêtre montrant comment monter le modèle avec une composante quadratique et une pondération de 1/X

|         | level                                                                                                    | weight_x                                                                                                    | weight_x2                                              | back_calc<br>(ug/mL) Deviation% H                       | I J                                                                                                    | к                                            | L M                                                                                                    | N                                            | 0                                                                                                    | Р                                                                                                    | Q                                            | R                                              |
|---------|----------------------------------------------------------------------------------------------------|----------------------------------------------------------------------------------------------------|--------------------------------------------------------|---------------------------------------------------------|----------------------------------------------------------------------------------------------------|----------------------------------------------|----------------------------------------------------------------------------------------------------|----------------------------------------------|----------------------------------------------------------------------------------------------------|----------------------------------------------------------------------------------------------------|----------------------------------------------|------------------------------------------------|
| 0.49    | 1                                                                                                    | 10                                                                                                    | 100                                                    | (-9)                                                    |                                                                                                    |                                              |                                                                                                    |                                              |                                                                                                    |                                                                                                    |                                              |                                                |
| .1 0.67 | 1                                                                                                    | 10                                                                                                    | 100                                                    | PK/PD/NCA Analysis Wizard: 1                            | //inNonlin Compiled /                                                                                                    | lo dels                                      |                                                                                                    |                                              |                                                                                                    |                                                                                                    |                                              |                                                |
| 1 0.52  | 1                                                                                                    | 10                                                                                                    | 100                                                    |                                                         |                                                                                                    |                                              |                                                                                                    |                                              |                                                                                                    |                                                                                                    |                                              |                                                |
| 25 1.11 | 2                                                                                                    | 4                                                                                                    | 16                                                     | Select a Linear model                                   |                                                                                                    |                                              |                                                                                                    | n  -                                         |                                                                                                    |                                                                                                    |                                              |                                                |
| 25 1.01 | 2                                                                                                    | 4                                                                                                    | 16                                                     |                                                         | 1                                                                                                    |                                              | 1                                                                                                    |                                              |                                                                                                    |                                                                                                    |                                              |                                                |
| 20 1.07 | 2                                                                                                    | 4                                                                                                    | 16                                                     |                                                         |                                                                                                    |                                              | /                                                                                                    |                                              |                                                                                                    |                                                                                                    |                                              |                                                |
| 5 2.13  | 3                                                                                                    | 2                                                                                                    | 4                                                      | f=60+617+6272                                           |                                                                                                    |                                              | /                                                                                                    |                                              |                                                                                                    |                                                                                                    |                                              |                                                |
| 5 2.33  | 3                                                                                                    | 2                                                                                                    | 4                                                      |                                                         |                                                                                                    | \                                            | /                                                                                                    |                                              | -                                                                                                    |                                                                                                    |                                              |                                                |
| 25 7.24 | 4                                                                                                    | 0.8                                                                                                    | 0.64                                                   |                                                         |                                                                                                    | 1                                            | /                                                                                                    |                                              |                                                                                                    |                                                                                                    |                                              |                                                |
| 25 5.82 | 4                                                                                                    | 0.8                                                                                                    | 0.64                                                   |                                                         |                                                                                                    | 1                                            | /                                                                                                    |                                              |                                                                                                    |                                                                                                    |                                              |                                                |
| 25 5.75 | 4                                                                                                    | 0.8                                                                                                    | 0.64                                                   |                                                         |                                                                                                    |                                              | /                                                                                                    |                                              |                                                                                                    |                                                                                                    |                                              |                                                |
| 5 14.4  | 5                                                                                                    | 0.4                                                                                                    | 0.16                                                   |                                                         |                                                                                                    | $\sim$                                       |                                                                                                    |                                              |                                                                                                    |                                                                                                    |                                              |                                                |
| 5 11.8  | 5                                                                                                    | 0.4                                                                                                    | 0.16                                                   |                                                         |                                                                                                    |                                              |                                                                                                    |                                              |                                                                                                    |                                                                                                    |                                              |                                                |
| 5 11.3  | 6                                                                                                    | 0.4                                                                                                    | 0.16                                                   |                                                         |                                                                                                    |                                              |                                                                                                    |                                              |                                                                                                    |                                                                                                    |                                              |                                                |
| 5 22    | 6                                                                                                    | 0.2                                                                                                    | 0.04                                                   | Model Description                                       |                                                                                                    |                                              |                                                                                                    | <b>^</b>                                     | -                                                                                                    |                                                                                                    |                                              |                                                |
| 5 23    | 6                                                                                                    | 0.2                                                                                                    | 0.04                                                   | 503 Quadratic                                           |                                                                                                    |                                              |                                                                                                    |                                              |                                                                                                    |                                                                                                    |                                              |                                                |
| 10 /3   | 7                                                                                                    | 0.2                                                                                                    | 0.04                                                   | SU4 CUDIC                                               |                                                                                                    |                                              |                                                                                                    |                                              |                                                                                                    |                                                                                                    |                                              |                                                |
| 10 46   | 7                                                                                                    | 0.1                                                                                                    | 0.01                                                   |                                                         |                                                                                                    |                                              |                                                                                                    |                                              |                                                                                                    |                                                                                                    |                                              |                                                |
| 10 38   | 7                                                                                                    | 0.1                                                                                                    | 0.01                                                   |                                                         |                                                                                                    |                                              |                                                                                                    |                                              |                                                                                                    |                                                                                                    |                                              |                                                |
| 20 119  | 8                                                                                                    | 0.05                                                                                                    | 0.0025                                                 |                                                         |                                                                                                    |                                              |                                                                                                    | -                                            |                                                                                                    |                                                                                                    |                                              |                                                |
| 20 130  | 8                                                                                                    | 0.05                                                                                                    | 0.0025                                                 |                                                         |                                                                                                    |                                              |                                                                                                    |                                              |                                                                                                    |                                                                                                    |                                              |                                                |
| 20 110  | 8                                                                                                    | 0.05                                                                                                    | 0.0025                                                 | Help                                                    | < Back                                                                                                    | Next > Fir                                   | ish Cance                                                                                                    |                                              |                                                                                                    |                                                                                                    |                                              |                                                |
|         |                                                                                                    |                                                                                                    |                                                        |                                                         |                                                                                                    |                                              |                                                                                                    |                                              |                                                                                                    |                                                                                                    |                                              |                                                |
|         |                                                                                                    |                                                                                                    |                                                        |                                                         |                                                                                                    |                                              |                                                                                                    |                                              |                                                                                                    |                                                                                                    |                                              |                                                |
|         |                                                                                                    |                                                                                                    |                                                        |                                                         |                                                                                                    | -                                            |                                                                                                    |                                              |                                                                                                    |                                                                                                    |                                              |                                                |
|         |                                                                                                    |                                                                                                    |                                                        |                                                         |                                                                                                    |                                              |                                                                                                    |                                              |                                                                                                    |                                                                                                    |                                              |                                                |
|         | 1         0.49           1         0.67           1.1         0.67           2.1         1.67           2.5         1.01           25         1.01           25         1.01           25         1.01           25         1.01           25         1.01           25         2.13           5.5         2.23           5         5.56           2.5         5.575           5         2.23           5         2.23           5         2.23           5         2.23           5         2.23           5         2.23           5         2.23           5         2.24           5         2.21           10         4.3           10         4.6           10         1.00           20         1.10           20         1.10 | 1         0.677         1           1         0.677         1           10         0.521         1         0           25         1.01         2         2           25         1.01         2         2           25         1.01         2         2           25         1.01         2         2           25         5         2.13         3           25         5         7.24         4           45         5         6.74         4           45         5         7.24         4           55         5         7.24         4           45         5         6.74         4           45         5         5         7.24           6         2.2         6         6           5         2.13         3         6           5         2.2         6         6         7           10         4.6         7         10         4           0.0         4.6         7         10         8           2.0         13.0         6         2         110 | $\begin{array}{c c c c c c c c c c c c c c c c c c c $ | $ \begin{array}{c c c c c c c c c c c c c c c c c c c $ | 1         0.02         1         1.0         0.01         DOMD/IC4 Analysis Wizard.           1         0.02         1         0.01         DOMD/IC4 Analysis Wizard.           15         1.11         2         4         10           25         1.01         2.4         10           55         1.01         2.4         10           55         1.01         2.4         10           56         2.33         3         2           57         7.24         4         0.8           55         5.75         4         0.8         0.64           55         5.75         4         0.8         0.64           56         5.21         6         0.2         0.04           57         7.24         4         0.8         0.64           56         5.21         6         0.2         0.04           57         7.24         4         0.8         0.64           57         1.0         0.0         0.002         0.004           57         2.1         6         0.2         0.04           57         2.1         6         0.2         0.04 | 1 0.49 1 0 0 0 0 0 0 0 0 0 0 0 0 0 0 0 0 0 0 | 1 0.49 1 100<br>1 0.49 1 100<br>1 0.52 100<br>25 1.10 2 4 16<br>5 1.07 2 4 16<br>5 1.07 2 4 16<br>5 1.07 2 4 16<br>5 1.07 2 4 16<br>5 2.13 3 2 16<br>5 2.13 3 2 16<br>5 2.13 3 2 16<br>5 5.75 4 0 8 06<br>5 5.75 4 0 8 06<br>5 5.75 4 0 8 06<br>5 5.75 4 0 8 06<br>5 1.13 5 0 4 0.16<br>5 1.22 6 0 2 0.06<br>5 1.13 5 0 4 0.16<br>5 1.23 6 0 2 0.06<br>5 1.13 5 0 4 0.16<br>5 1.23 6 0 2 0.06<br>5 1.13 5 0 4 0.16<br>5 1.23 6 0 2 0.06<br>5 2.23 6 0 2 0.06<br>5 2.24 6 0 2 0.06<br>5 2.25 6 0 2 0.06<br>5 2.25 6 0 2 0.06<br>5 2.26 6 0 2 0.06<br>5 2.26 6 0 2 0.06<br>5 2.26 6 0 2 0.06<br>5 2.26 6 0 2 0.06<br>5 2.26 6 0 2 0.06<br>5 2.26 6 0 0 0.00<br>5 2.26 6 0 0 0 0.00<br>5 2.26 6 0 0 0 0 0 0 0 0 0 0 0 0 0 0 0 0 0 0 | 1 0.67 1 0 0 0 0 0 0 0 0 0 0 0 0 0 0 0 0 0 0 | 1 0.49 1 1 10 10 10 PX/20/16.4 Analysis Wizard: Withfordin Compiled Models<br>1 0.65 1 10 2 4 16<br>5 107 2 4 16<br>5 107 2 4 16<br>5 2 13 3 2 4<br>5 2 23 3 3 2<br>5 2 23 3 3 2<br>5 2 23 3 3 2<br>5 5 7 7.24 4 0 8 0 6<br>5 5 7 7.24 4 0 8 0 6<br>5 5 6 7 7 4 0 8 0 6<br>5 5 7 7 4 4 0 8 0 6<br>5 5 7 7 4 0 8 0 6<br>5 5 7 7 4 0 8 0 6<br>5 5 7 7 4 0 8 0 6<br>5 7 7 4 0 8 0 6<br>5 7 7 4 0 8 0<br>5 7 7 4 0 8 0<br>5 7 | 1 0.49 1 1 00<br>1 0.49 1 1 00<br>1 0.52 1 00<br>5 1.01 2 4 16<br>5 1.07 2 4 16<br>5 1.07 2 4 16<br>5 1.07 2 4 16<br>5 2.13 3 2 4<br>5 2.13 3 2 5<br>5 2.13 3 2 5<br>5 7.24 4 08 05<br>5 5.75 4 0 8 05<br>5 5.75 4 0 8 05<br>5 5.75 4 0 8 05<br>5 5.75 4 0 8 05<br>5 5.75 4 0 8 05<br>5 5.75 4 0 8 05<br>5 5.75 4 0 8 05<br>5 1.13 5 0 4 0.16<br>5 1.13 5 0 4 0.16<br>5 1.13 5 0 4 0.16<br>5 1.22 6 0 2 0.05<br>5 2.21 6 0 2 0.05<br>5 1.13 5 0 4 0.16<br>5 1.13 5 0 4 0.16 0 4 0.16<br>5 1.13 5 0 4 0 4 0 4 0 4 0 | 1 0.67 1 0 0 0 0 0 0 0 0 0 0 0 0 0 0 0 0 0 0 | 1 0.49 1 1 10 10 10 10 10 10 10 10 10 10 10 10 |

Les paramètres de la courbe sont :

 $Y = 3.761 X + 0.1037 X^2 + 0.2641$  (fig 3.24).

**Figure 3.24** : Fenêtre donnant les paramètres d'un ajustement impliquant une composante quadratique et une pondération de 1/X (A0=intercept, A1 = pente de la composante linéaire ; A2 = pente de la composante quadratique). La résiduelle est de 38.2742 (voir l'onglet "*Diagnostic*") et la variance résiduelle de 1.822. Il s'agit de la "*Residual SS*" correspondant à la somme totale des carrés résiduels (lack of fit et pure error).

| inear      | Chart - [Unti | tled12] (I | Derived)     |           |           |                   |                  |                |                |   |      |       |   |     | R |
|------------|---------------|------------|--------------|-----------|-----------|-------------------|------------------|----------------|----------------|---|------|-------|---|-----|---|
| ) Lin<br>/ | ear Workboo   | k - [Untit | led32j (Der  | ived)     |           |                   |                  |                |                |   |      |       |   |     | 1 |
|            | Parameter     | Units      | Estimate     | StdError  | CV%       | UnivarCI_Lower    | UnivarCI_Upper   | PlanarCl_Lower | PlanarCl_Upper | J | к    | L     | м | -   |   |
| 1          | AD            |            | 0.264112     | 0.211561  | 80.10     | -0.175849         | 0.704073         | -0.383294      | 0.911518       |   |      |       |   |     |   |
| 2          | A1            |            | 3.767065     | 0.302299  | 8.02      | 3.138404          | 4.395725         | 2.841987       | 4.692142       |   |      |       |   |     |   |
| 3          | A2            |            | 0.103/29     | 0.019050  | 18.37     | 0.064112          | 0.143345         | 0.045432       | U.162U25       |   | -    |       | - | -81 |   |
| 5          | -             |            |              |           |           |                   |                  |                |                |   |      |       |   |     |   |
| 6          |               |            |              |           |           |                   |                  |                |                |   |      |       |   |     |   |
| 7          |               |            |              |           |           |                   |                  |                |                |   |      |       |   |     |   |
| 8          |               |            |              |           |           |                   |                  |                |                |   |      |       |   |     |   |
| 9          |               |            |              |           |           |                   |                  |                |                |   |      |       |   |     |   |
| 10         |               |            |              |           |           |                   |                  |                |                |   |      |       |   |     |   |
| 12         |               |            |              |           |           |                   |                  |                |                |   |      |       |   |     |   |
| 13         |               |            |              |           |           |                   |                  |                |                |   |      |       |   |     |   |
| 14         |               |            |              |           |           |                   |                  |                |                |   |      |       |   |     |   |
| 15         |               |            |              |           |           |                   |                  |                |                |   |      |       |   |     |   |
| 16         |               |            |              |           |           |                   |                  |                |                |   |      |       |   |     |   |
| 18         |               |            |              |           |           |                   |                  |                |                |   |      |       |   |     |   |
| C.P        | Initial Daram | atore X h  | Ainimization | Process & | Final Par | amaters & Non-Tro | nencead Final Pa | amatara [4]    |                |   |      |       |   | · Č |   |
| -          |               |            |              |           |           |                   |                  |                |                |   |      |       |   | V   | 1 |
| B          | ead Only      |            |              |           |           |                   |                  |                |                |   | Line | 1/180 |   |     | 4 |
|            |               |            |              |           |           |                   |                  |                |                |   |      |       |   |     |   |
|            |               |            |              |           |           |                   |                  |                |                |   |      |       |   |     |   |
| et1 A      | History /     | _          |              |           |           |                   |                  |                | 1              |   |      |       |   | -   |   |
|            |               |            |              |           |           |                   |                  |                |                |   |      |       |   |     |   |
|            |               |            |              |           |           |                   |                  |                |                |   |      |       |   |     |   |
|            |               |            |              |           |           |                   |                  |                |                |   |      |       |   |     |   |

Nous pourrions à nouveau faire un test de "Linearité" par rapport à cette équation. Une alternative est d'inspecter l'intervalle de confiance de la pente de la composante quadratique (entre 0.045 et 0.162 voir la figure 3.24). Ce qui veut dire que la composante quadratique est significative car l'IC exclut la valeur zéro.

Une approche plus simple consiste à faire une évaluation visuelle à la fois de l'ajustement (fig. 3.25) et des résidus pondérés (3.26).

**Figure 3.25** : Données du tableau 3.1 ajustées avec une courbe ayant une composante linéaire et quadratique. L'inspection de la figure suggère un bon ajustement par rapport à celui de la figure 3.9.

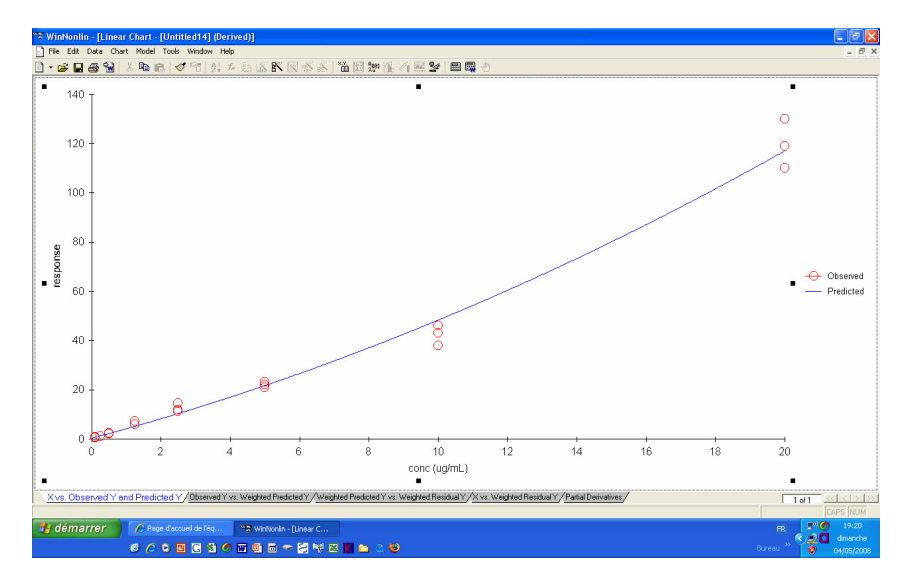

**Figure 3.26 :** Répartition des résidus pondérés par un ajustement impliquant une composante quadratique. Il apparaît que la répartition des résidus est plutôt satisfaisante (surtout par rapport à ce qui a été vu précédemment sur la fig. 3.10).

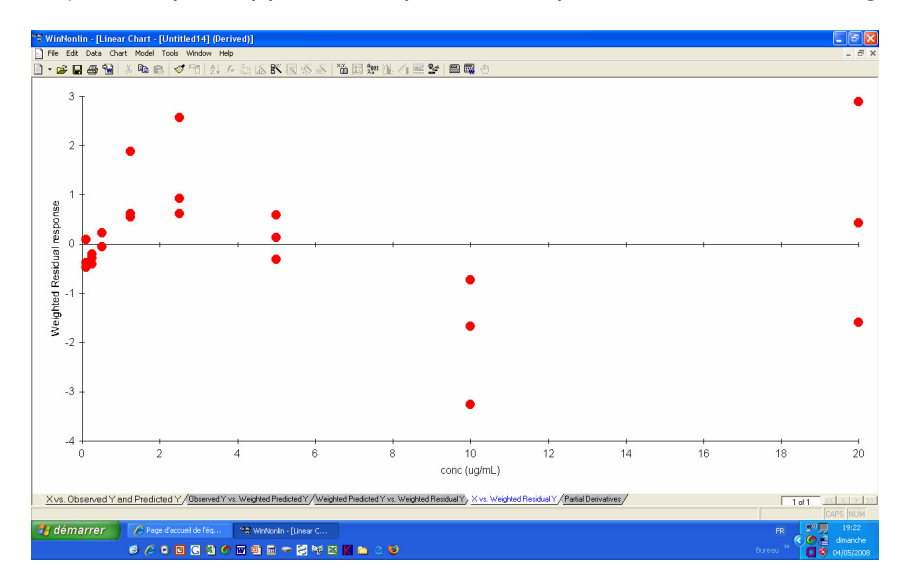

L'inspection des résidus montre une amélioration apportée avec la composante quadratique (par rapport à la figure 3.10) même s'il reste encore une forme de banane. C'est donc la back-calculation qui dira si on peut ou non garder cette courbe. Pour cela on doit trouver les racines d'une équation du second degré c'est-à-dire résoudre l'équation :

 $Y = aX^{2} + bX + c \text{ ou encore } aX^{2} + bX + c - Y = 0$ 

Soit ici Y =  $0.1037X^2 + 3.7671 X + 0.2641$ 

Rappelons que le déterminant est :  $\frac{-b \pm \sqrt{b^2 - 4ac}}{2a}$ 

La figure 3.27 donne les valeurs calculées par étalonnage inverse. On constate que certaines d'entre elles dépassent largement les 20% en terme de déviation.

$$X = solution = \frac{-b \pm \sqrt{b^2 - 4a \times (c - y)}}{2a}$$

Par exemple pour la réponse 0.49, la concentration prédite est :

$$X = \frac{-3.761 \pm \sqrt{3.761^2 + 4 \times 0.1037 \times 0.22}}{2 \times 0.10} = 0.0599$$

On pourra utiliser pour ces calculs soit une feuille EXCEL soit une feuille de WinNonlin après avoir effectué la commande "*Detach*".

**Figure 3.27** : concentrations calculées par étalonnage inverse par le modèle avec une composante quadratique et une pondération de 1/X

| Wir              | Nonlin - [Wor | kbook - [l | Untitled5]   | (Detached)]       |              |                |                 |                 | Saturo       | day - Augus | : 19 - 7:19 | AM - 83 MB |         | 2   |
|------------------|---------------|------------|--------------|-------------------|--------------|----------------|-----------------|-----------------|--------------|-------------|-------------|------------|---------|-----|
| - Hie            | Edit Data Cr  | hart Model | I TOOIS WI   | naow Help         |              |                | 1000 A. 141 - 2 |                 |              |             |             |            | -       | •   |
| ] • (            | ≝ 🖬 😂 🔞       | 3 HB       | 🛍   ダ M      | ] ĝ, <i>f</i> ∗ ; |              | S 🚯 🚯 🛍        | 國際區名            | <u>業 19</u> 1日日 | <b>4</b> (1) |             |             |            |         |     |
| L                | 21            |            |              |                   |              |                |                 |                 |              |             |             |            |         |     |
|                  | Dependent     | conc       | réponse      | weighing1         | Observed     | Predicted      | c_moins_y       | discriminant    | back_calc    | deviation   | к           | L          | м       |     |
| 1                | réponse       | 0.1        | 0.49         | 10                | 0.49         | 0.6418556671   | -0.2259         | 3.7795166       | 0.0598679    | -40.13211   |             |            |         |     |
| 2                | réponse       | 0.1        | 0.67         | 10                | 0.67         | 0.6418556671   | -0.4059         | 3.78938118      | 0.107431     | 7.4309564   |             |            |         |     |
| 3                | réponse       | 0.1        | 0.52         | 10                | 0.52         | 0.6418556671   | -0.2559         | 3.781162484     | 0.0678037    | -32.19632   |             |            |         |     |
| 4                | réponse       | 0.25       | 1.11         | 4                 | 1.11         | 1.2123611      | -0.8459         | 3.813387173     | 0.2231783    | -10.72869   |             |            |         |     |
| 5                | réponse       | 0.25       | 1.01         | 4                 | 1.01         | 1.2123611      | -0.7459         | 3.807944554     | 0.1969361    | -21.22555   |             |            |         |     |
| 6                | réponse       | 0.25       | 1.07         | 4                 | 1.07         | 1.2123611      | -0.8059         | 3.811211058     | 0.2126859    | -14.92564   |             |            |         |     |
| 7                | réponse       | 0.5        | 2.13         | 2                 | 2.13         | 2.173576349    | -1.8659         | 3.868464518     | 0.4887392    | -2.252152   |             |            |         |     |
| 8                | réponse       | 0.5        | 2.13         | 2                 | 2.13         | 2.173576349    | -1.8659         | 3.868464518     | 0.4887392    | -2.252152   |             |            |         |     |
| 9                | réponse       | 0.5        | 2.33         | 2                 | 2.33         | 2.173576349    | -2.0659         | 3.8791723       | 0.5403679    | 8.0735772   |             |            |         |     |
| 10               | réponse       | 1.25       | 7.24         | 0.8               | 7.24         | 5.135018548    | -6.9759         | 4.133357682     | 1.7659483    | 41.275866   |             |            |         |     |
| 11               | réponse       | 1.25       | 5.82         | 0.8               | 5.82         | 5.135018548    | -5.5559         | 4.061481224     | 1.4193887    | 13.551099   |             |            |         |     |
| 12               | réponse       | 1.25       | 5.75         | 0.8               | 5.75         | 5.135018548    | -5.4859         | 4.057905091     | 1.4021461    | 12.171684   |             |            |         |     |
| 13               | réponse       | 2.5        | 14.4         | 0.4               | 14.4         | 10.33007705    | -14.1359        | 4.478237793     | 3.4288225    | 37.152901   |             |            |         |     |
| 14               | réponse       | 2.5        | 11.8         | 0.4               | 11.8         | 10.33007705    | -11.5359        | 4.356160434     | 2.8402142    | 13.60857    |             |            |         |     |
| 15               | réponse       | 2.5        | 11.3         | 0.4               | 11.3         | 10.33007705    | -11.0359        | 4.332289664     | 2.7251189    | 9.0047567   |             |            |         |     |
| 16               | réponse       | 5          | 22           | 0.2               | 22           | 21.69264971    | -21.7359        | 4.817374153     | 5.0640027    | 1.2800533   |             |            |         |     |
| 17               | réponse       | 5          | 23           | 0.2               | 23           | 21.69264971    | -22.7359        | 4.860235975     | 5.2706653    | 5.4133052   |             |            |         |     |
| 18               | réponse       | 5          | 21           | 0.2               | 21           | 21.69264971    | -20.7359        | 4.774127536     | 4.8554847    | -2.890305   |             |            |         |     |
| 19               | réponse       | 10         | 43           | 0.1               | 43           | 48.30761764    | -42.7359        | 5.649592351     | 9.0766266    | -9.233734   |             |            |         |     |
| 20               | réponse       | 10         | 46           | 0.1               | 46           | 48.30761764    | -45,7359        | 5.758671177     | 9.6025611    | -3.974389   |             |            |         |     |
| 21               | réponse       | 10         | 38           | 0.1               | 38           | 48.30761764    | -37.7359        | 5.462956501     | 8.176743     | -18.23257   |             |            |         |     |
| 22               | réponse       | 20         | 119          | 0.05              | 119          | 117.0968439    | -118,7359       | 7.965092198     | 20.241042    | 1.2052121   |             |            |         |     |
| 23               | réponse       | 20         | 130          | 0.05              | 130          | 117.0968439    | -129.7359       | 8.246544351     | 21.598092    | 7.9904617   |             |            |         |     |
| 24               | réponse       | 20         | 110          | 0.05              | 110          | 117.0968439    | -109.7359       | 7.72719184      | 19.093982    | -4.530091   |             |            |         |     |
| 25               |               |            |              |                   |              |                |                 |                 |              |             |             |            |         |     |
| 26               |               |            |              |                   |              |                |                 |                 |              |             |             |            |         |     |
| 27               |               |            |              |                   |              |                |                 |                 |              |             |             |            |         |     |
| 28               |               |            |              |                   |              |                |                 |                 |              |             |             |            |         |     |
| 29               |               |            |              |                   |              |                |                 |                 |              |             |             |            |         | T   |
| 30               |               |            |              |                   |              |                |                 |                 |              |             |             |            |         |     |
| 31               |               |            |              |                   |              |                |                 |                 |              |             |             |            |         |     |
| 1                | Diagnostics / | K Sequent  | tial Tests / | Partial Tes       | ts A Final I | ixed Parameter | s 🖌 Final Varia | ncellel         |              |             |             |            |         |     |
|                  |               |            | / /          |                   |              |                | , ,             |                 |              |             |             | -          | CAPS N  | IIM |
| -                |               |            |              |                   |              | 10. 10.00 T    |                 |                 |              |             |             |            | L 07.   | 10  |
| <mark>7</mark> d | emarrer       |            | WinNonlin    |                   | WinNonlin    | n - [Workboo   |                 |                 |              |             |             |            |         |     |
|                  |               | 2.44       | s 🗰 🧑        |                   | 65 49 PT     |                | - HT - 22       |                 |              |             |             |            | a Satur | uay |

Cela nous incite à explorer la pondération de 1/X<sup>2</sup>. La variance résiduelle est de 0.45 avec une Residual SS de 9.5056.

Les paramètres estimés sont :  $Y = 0.1163 X^2 + 4.2625 X + 0.0691$ Nous allons inspecter les résidus pondérés (fig. 3.28). Ils sont ici présentés en %.

L'inspection de la figure 3.28 donne une répartition des résidus similaire à celle qui avait été obtenue avec une pondération de 1/X.

Figure 3.28 : résidus obtenus par le modèle avec une composante quadratique et une pondération de  $1/X^{\rm 2}$ 

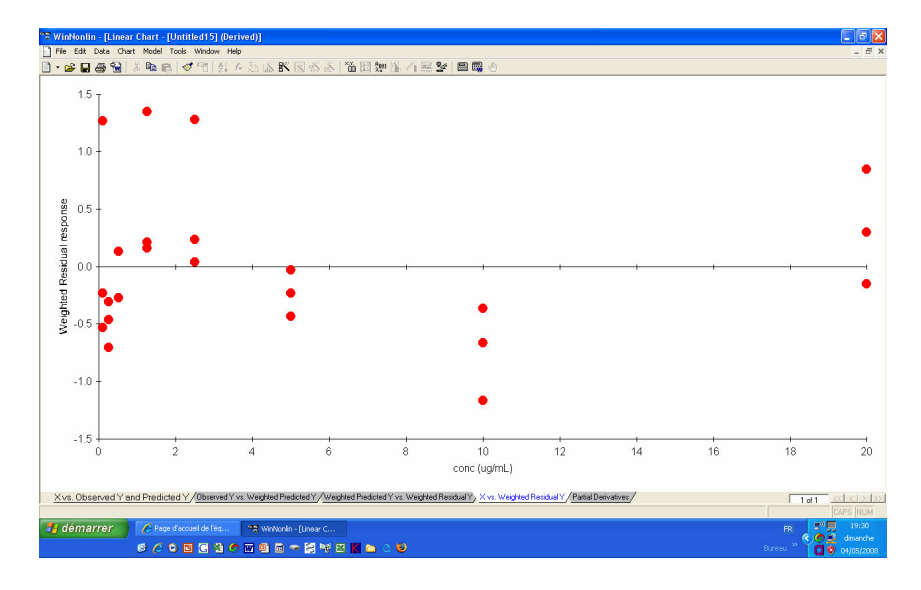

Pour juger de l'intérêt de cette pondération nous allons procéder au calcul par étalonnage inverse en repartant de la feuille obtenue avec "*Summary table*". Après avoir effectué un "*Detach*", la racine pour la réponse observée de 0.49 est de 0.0984. Pour la valeur observée de 110, la racine est de 17.466, pour une concentration nominale de 20 soit une déviation de 12.67%

La figure 3.29 donne les résultats. Il apparaît que certaines déviations dépassent les 20% et cette courbe quadratique n'est pas acceptable. La solution va consister à en réduire l'étendue.

Figure 3.29 : Calcul par calibration inverse (back calculation) des concentrations nominales pour une courbe avec une composante quadratique et un facteur de pondération de  $1/X^{\rm 2}$ 

|       |        |                     |                    | -               |          |           |           |               |                            |   |   |   |   |   |   | - |
|-------|--------|---------------------|--------------------|-----------------|----------|-----------|-----------|---------------|----------------------------|---|---|---|---|---|---|---|
| level | weight | x2 conc_o<br>(ug/ml | bs<br>response_obs | conc<br>(ug/mL) | response | Predicted | C_MOINS_Y | Back_calc     | deviation                  | к | L | м | N | 0 | Р |   |
|       | 1      | 100 0               | 0.49               | 0.1000          | 0.4900   | 0.6419    | -0.4209   | 0.09848025353 | 1.519746465                |   |   |   |   |   |   |   |
|       | 1      | 100 0               | 1.1 0.67           | 0.1000          | 0.6700   | 0.6419    | -0.6009   | 0.1404354994  | -40.43549943               |   |   |   |   |   |   |   |
|       | 1      | 100 0               | 0.52               | 0.1000          | 0.5200   | 0.6419    | -0.4509   | 0.1064794268  | -5.479426798               |   |   |   |   |   |   |   |
|       | 2      | 16 0.               | 25 1.11            | 0.2500          | 1.1100   | 1.2124    | -1.0409   | 0.242593677   | 2.962529201                |   |   |   |   |   |   |   |
|       | 2      | 10 0.               | 25 1.01            | 0.2500          | 1.0100   | 1.2124    | -0.9409   | 0.2194253252  | 12.2298699                 |   |   |   |   |   |   |   |
|       | 2      | 4 0                 | 20 1.07            | 0.2500          | 2.1200   | 1.2124    | -1.0009   | 0.235529607   | 0.0000/7105<br>4.542040454 |   |   |   |   |   |   |   |
|       | 3      | 4 0                 | 15 2.15            | 0.5000          | 2.1300   | 2.1736    | -2.0609   | 0.4772802977  | 4.543940454                |   |   |   |   |   |   |   |
|       | 3      | 4 0                 | 15 2.33            | 0.5000          | 2 3300   | 2 1736    | -2 2609   | 0.5229546268  | -4.590925358               |   |   |   |   |   |   |   |
|       | 4 0    | .64 1.              | 25 7.24            | 1.2500          | 7.2400   | 5.1350    | -7.1709   | 1.611469385   | -28.91755082               |   |   |   |   |   |   |   |
|       | 4 (    | .64 1.              | 25 5.82            | 1.2500          | 5.8200   | 5.1350    | -5.7509   | 1.302870183   | -4.229614657               |   |   |   |   |   |   |   |
|       | 4 0    | .64 1.              | 25 5.75            | 1.2500          | 5.7500   | 5.1350    | -5.6809   | 1.287531966   | -3.00255728                |   |   |   |   |   |   |   |
|       | 5 0    | .16 2               | 14.4               | 2.5000          | 14.4000  | 10.3301   | -14.3309  | 3.099901075   | -23.99604298               |   |   |   |   |   |   |   |
|       | 5 0    | .16 2               | 11.8               | 2.5000          | 11.8000  | 10.3301   | -11.7309  | 2.571671674   | -2.866866943               |   |   |   |   |   |   |   |
|       | 5 0    | .16                 | 11.3               | 2.5000          | 11.3000  | 10.3301   | -11.2309  | 2.468550779   | 1.257968843                |   |   |   |   |   |   |   |
|       | 6 0    | .04                 | 5 22               | 5.0000          | 22.0000  | 21.6926   | -21.9309  | 4.574198508   | 8.516029836                |   |   |   |   |   |   |   |
|       | 6 0    | .04                 | 5 23               | 5.0000          | 23.0000  | 21.6926   | -22.9309  | 4.761177158   | 4.776456833                |   |   |   |   |   |   |   |
|       | 6 0    | .04                 | 6 21               | 5.0000          | 21.0000  | 21.6926   | -20.9309  | 4.385680532   | 12.28638935                |   |   |   |   |   |   |   |
|       | 7 1    | .01                 | 10 43              | 10.0000         | 43.0000  | 48.30/6   | -42.9309  | 8.225659003   | 17.74340997                |   |   |   |   |   |   |   |
|       | 7 0    | .01                 | 10 46              | 10.0000         | 46.0000  | 48.3076   | -45.9309  | 8.707062735   | 12.92937265                |   |   |   |   |   |   |   |
|       | 2 00   | 106                 | 10 30              | 10.0000         | 110,0000 | 40.3070   | -57.9309  | 10 621631076  | 20.9000924                 |   |   |   |   |   |   |   |
|       | 8 0.0  | 125                 | 20 113             | 20.0000         | 130,0000 | 117.0968  | -179 9309 | 10.33102103   | 1.034313044                |   | 1 |   |   |   |   |   |
|       | 8 0.0  | 125                 | 20 130             | 20.0000         | 110.0000 | 117.0968  | -109 9309 | 17 46641592   | 12.66792042                | _ | • |   |   |   |   |   |
|       | -      |                     |                    |                 |          |           |           |               |                            |   |   |   |   |   |   |   |
|       |        |                     |                    |                 |          |           |           |               |                            |   |   |   |   |   |   |   |
|       |        |                     |                    |                 |          |           |           |               |                            |   |   |   |   |   |   |   |
|       |        | _                   |                    |                 |          |           |           |               |                            |   |   |   |   |   |   |   |
|       |        |                     |                    |                 |          |           |           |               |                            |   |   |   |   |   |   |   |
|       |        |                     |                    | _               |          |           |           |               |                            |   |   |   |   |   |   |   |

Nous allons exclure les données obtenues avec la concentration 20 pour ne faire les calculs que sur une étendue de 0.1 à 10 (fig. 3.30).

**Figure 3.30** : sélection des données pour calculer une courbe de calibration "abrégée". Pour limiter les valeurs à 10, aller dans "*Data*" et faire "*Exclude > selection*"

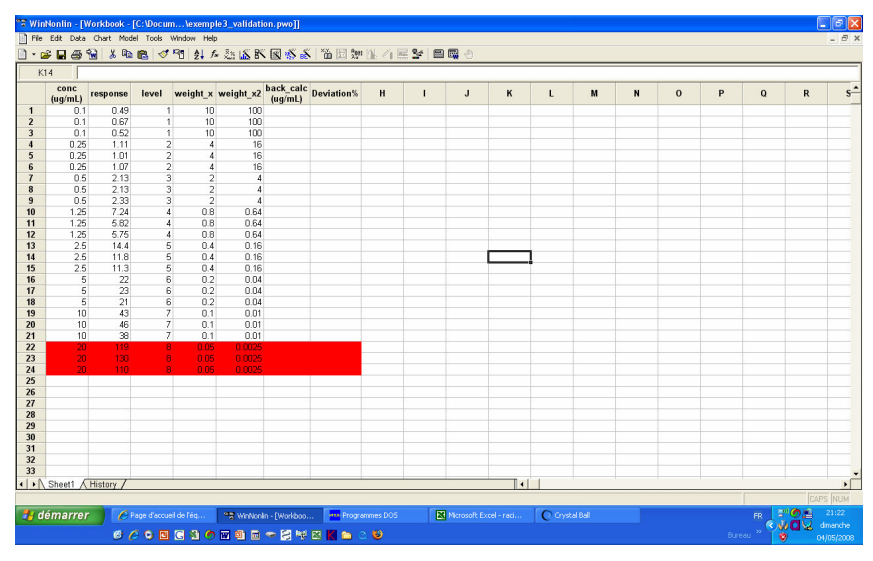

Recalculer avec un facteur de pondération 1/X

L'inspection des résidus (fig 3.31) indique une bonne répartition des résidus.

**Figure 3.31** : Répartition des résidus pour une courbe de calibration avec une composante quadratique obtenue pour les concentrations nominales allant de 0.1 à 10, avec un facteur de pondération de 1/X et une composante quadratique.

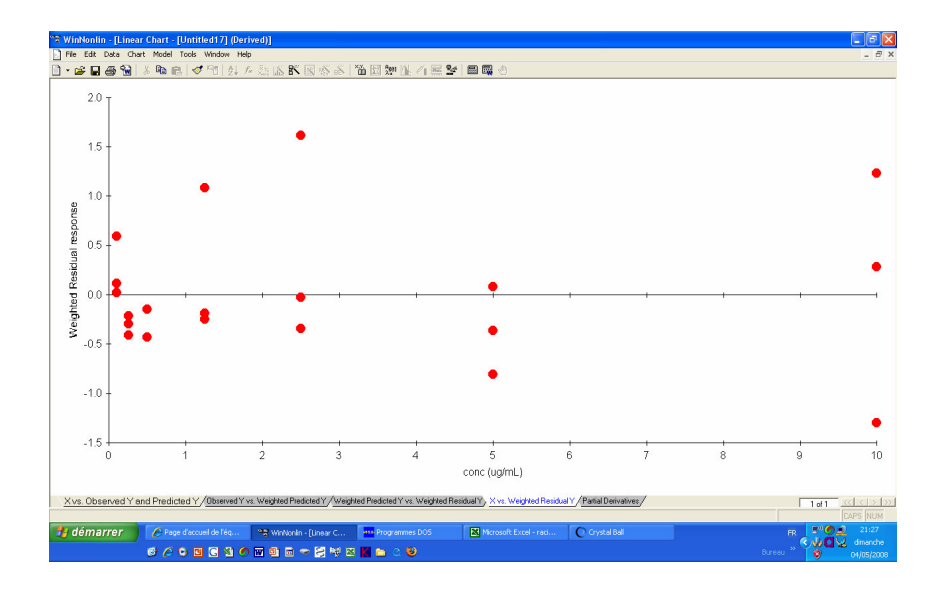

L'équation prédite est :

 $Y = -0.007983X^2 + 4.91629 - 0.070548$ 

L'inspection des intervalles de confiance de la pente pour la composante quadratique (0.007983) n'est pas significative (fig. 3.32), ce qui suggère qu'une simple droite peut être adéquate.

**Figure 3.32** : Fenêtre donnant les résultats de l'ajustement des données allant de 0.1 à 10 avec une composante quadratique et pondérées par 1/Y<sup>2</sup>

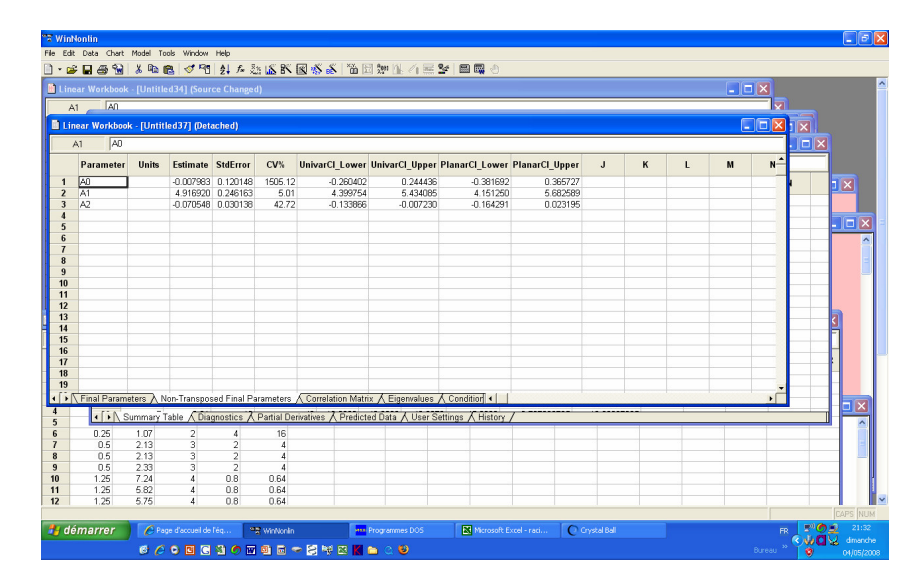

Avec le modèle linéaire simple et une pondération de 1/X<sup>2</sup>, la pente est de 4.476 et l'ordonnée à l'origine de 0.089185.

La figure 3.33 montre la répartition des résidus qui semble adéquate.

Les back-calculations donnent dans l'ensemble des résultats acceptables seules 2 valeurs sur les 21 dépassant la marge des 20%. Il est probable que l'analyste gardera cette courbe car les déviations sont vues pour deux niveaux différents de concentrations (0.8 et 10).

**Figure 3.33** : Répartition des résidus pour un ajustement des données du tableau 3.1 (après avoir supprimé les données de la concentration 20). Les données ont été ajustées avec une simple droite et un facteur de pondération de 1/X<sup>2</sup>.

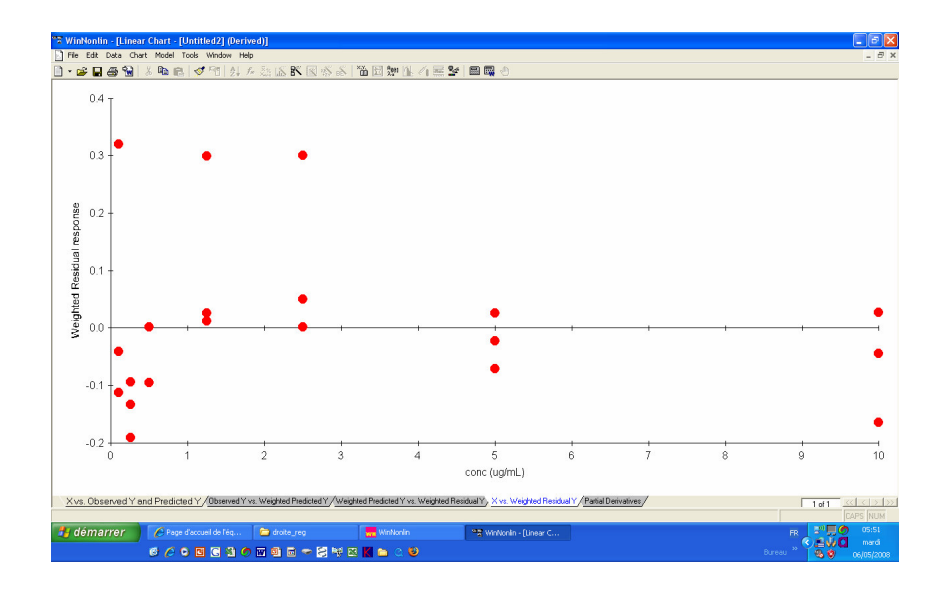